# LENOVO DIAGNOSTICS for ARM V1.7.3 USER GUIDE

LSBD - Laboratório de Sistemas e Banco de Dados

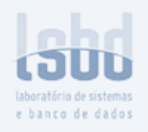

# LENOVO DIAGNOSTICS FOR ARM USER GUIDE

Title: Author: Date: Platform: Lenovo Diagnostics for ARM User Guide Iara Ramos Oct 09, 2024 Windows

# **REVISION HISTORY**

| Revision | Author     | Revision History                                                           | Date         |
|----------|------------|----------------------------------------------------------------------------|--------------|
| 1.0      | lara Ramos | First Version - Updated according to Lenovo<br>Diagnostics for ARM v1.7.3. | Oct 14, 2024 |

# TABLE OF CONTENTS

| LENOVO DIAGNOSTICS for ARM V1.7.3 USER GUIDE<br>LENOVO DIAGNOSTICS FOR ARM USER GUIDE<br>REVISION HISTORY<br>TABLE OF CONTENTS<br>LENOVO DIAGNOSTICS for ARM V1.7.3<br>USER GUIDE<br>1. LENOVO DIAGNOSTICS OVERVIEW<br>1.1 Data Collection | 1<br>2<br>3<br>4<br>6<br>7<br>7 |
|----------------------------------------------------------------------------------------------------|---------------------------------|
| 2. APPLICATION INTERFACE<br>2.1 Lenovo Diagnostics for ARM Main screen                                                                                                    | <b>9</b><br>9                   |
| 3. PERFORMING DIAGNOSTICS IN<br>LENOVO DIAGNOSTICS FOR ARM<br>3.1 Understanding the diagnostics                                                                                                    | <b>15</b><br><b>15</b><br>15    |
| 3.2 Performing diagnostics                                                                                                    | 16                              |
| 3.2.1 Select Devices and Tests                                                                                                    | 16                              |
| 3.2.2 Run Test                                                                                                    | 21                              |
| 3.3 Parallelism                                                                                                    | 28                              |
| 3.3.1 Types of Parallelism                                                                                                    | 28                              |
| 3.3.2 How to Enable and Disable Parallelism                                                                                                    | 30                              |
| 3.3.3 Parallelism Rules                                                                                                    | 34                              |
| 4. LENOVO DIAGNOSTICS for ARM MODULES AND TESTS<br>4.1 Audio                                                                                                    | <b>34</b><br>34                 |
| 4.2 Battery                                                                                                    | 37                              |
| 4.3 Bluetooth                                                                                                    | 40                              |
| 4.4 Camera                                                                                                    | 41                              |
| 4.5 Display                                                                                                    | 43                              |
| 4.6 Display Interface                                                                                                    | 54                              |
| 4.7 Processor                                                                                                    | 54                              |
| 4.8 Keyboard                                                                                                    | 55                              |
| 4.9 Memory                                                                                                    | 58                              |
| 4.10 Motherboard                                                                                                    | 61                              |

|    | 4.11 Storage                                              | 62              |
|----|-----------------------------------------------------------|-----------------|
|    | 4.12 Video Card                                           | 65              |
|    | 4.13 Wireless                                             | 68              |
| 5. | EXPLORING LENOVO DIAGNOSTICS for ARM TOOLS<br>5.1 Run All | <b>69</b><br>69 |
|    | 5.2 Scripts Tool                                          | 71              |
|    | 5.2.1 Create a diagnostic script                          | 72              |
|    | 5.2.2 Edit a diagnostic script                            | 74              |
|    | 5.2.3 Delete a diagnostic script                          | 75              |
|    | 5.2.4 Execute a diagnostic script                         | 76              |
|    | 5.3 System Information Tool                               | 78              |
|    | 5.4 Log History Tool                                      | 80              |
| 6. | GLOSSARY                                                  | 83              |

# LENOVO DIAGNOSTICS for ARM V1.7.3

**USER GUIDE** 

## 1. LENOVO DIAGNOSTICS OVERVIEW

Lenovo Diagnostics for ARM is a diagnostic tool that diagnosis different components in Lenovo computers providing feedback to the users about their machine's health.

Lenovo Diagnostics for ARM is composed of Modules that allows performing diagnostics for a group of devices and provides Tools to assist in checking devices information, checking previous diagnostics executions, as well creating, and running custom diagnostics.

### **1.1 Data Collection**

Lenovo Diagnostics for ARM collects anonymous data regarding tests execution for the purpose of improving Hardware's diagnostics. You can enable or disable that function according to your preferences.

By opening the Lenovo Diagnostics tool for the first time, the application will display a message asking if you agree or not with Lenovo Product Privacy Statement.

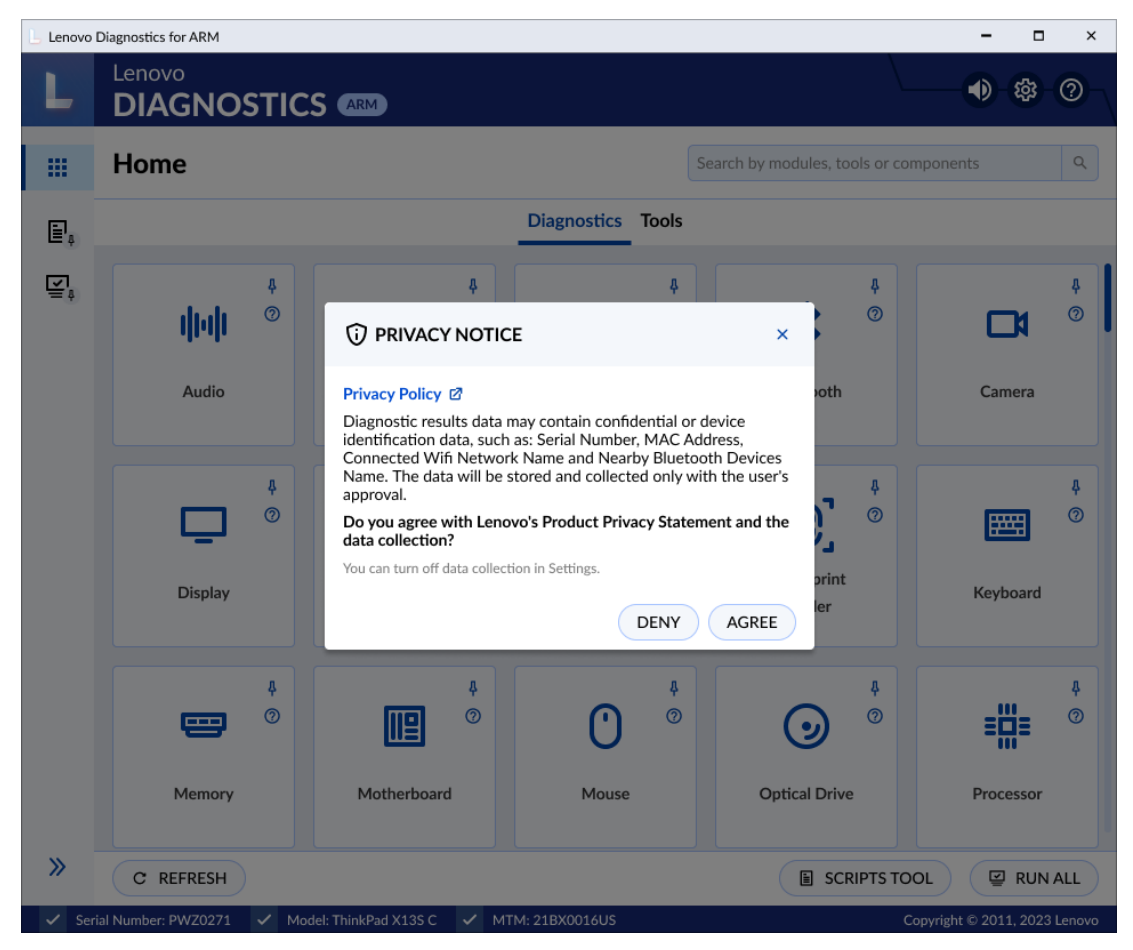

Figure 1: Lenovo Privacy Statement Pop-up

You also may change this option at any time by clicking on the Settings icon

| L Lenovo | Diagnostics for ARM        |                           |                    |                       | - 🗆 ×                        |
|----------|----------------------------|---------------------------|--------------------|-----------------------|------------------------------|
| L        | Lenovo<br>DIAGNOSTIC       | S ARM                     |                    |                       | <ul> <li>● \$\$ 0</li> </ul> |
|          | Home                       |                           | Se                 | arch by modu          | o dark mode                  |
| Ē₽,      |                            |                           | Diagnostics Tools  | Privacy S             | ettings                      |
| ¥.       | ↓<br>↓↓↓↓ ©<br>Audio       | Audio Controller          | Battery            | Bluetooth             | Camera                       |
|          | Display                    | )<br>Display Interface    | ê<br>©<br>Ethernet | Fingerprint<br>Reader | ہ<br>تیں<br>Keyboard         |
|          | Memory                     | )<br>Motherboard          | O<br>Mouse         | Optical Drive         | Processor                    |
| »»       | C REFRESH                  | dal: ThinkPad X135 C 🟒 MT |                    |                       | DL RUNALL                    |
| v ser    | Marted Mole: PV20271 V Mol | der minkrad x255 C V Mi   | M. 210X001005      |                       | pyngn @ 2011, 2023 Lenovo    |

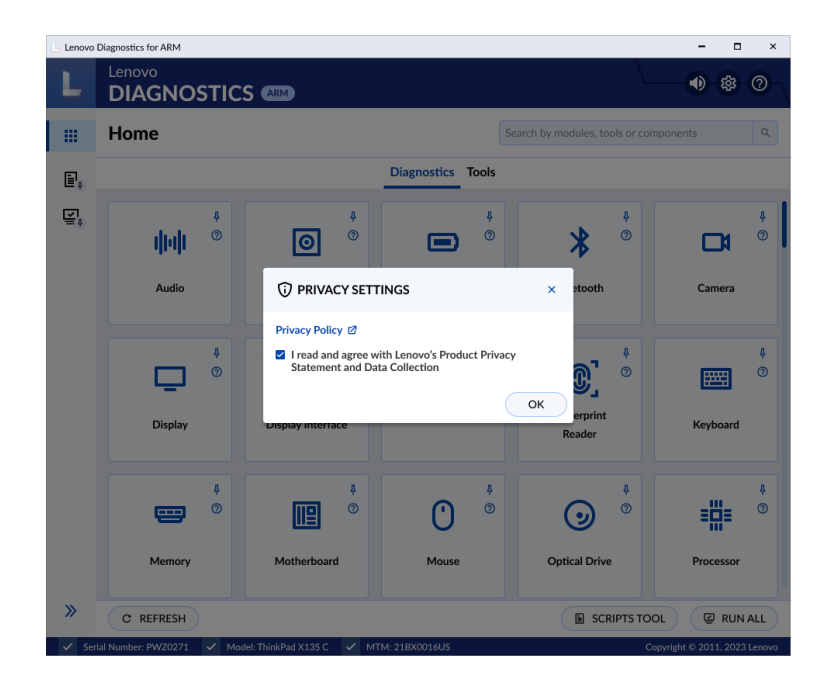

Figure 2: Lenovo Privacy Statement Settings

# 2. APPLICATION INTERFACE

## 2.1 Lenovo Diagnostics for ARM Main screen

By opening the Lenovo Diagnostics for ARM, you will see the main screen containing the following items:

- Top bar with icons for enabling/disabling Sound Notice, change Settings, access Help Menu.
- Sidebar with home screen icon and following tools pinned by default, Script tool, and Run All.
- Footer with the buttons: Refresh, Scripts Tool, and Run All.

On this screen, you can also see the search field and the tabs Diagnostics and Tools.

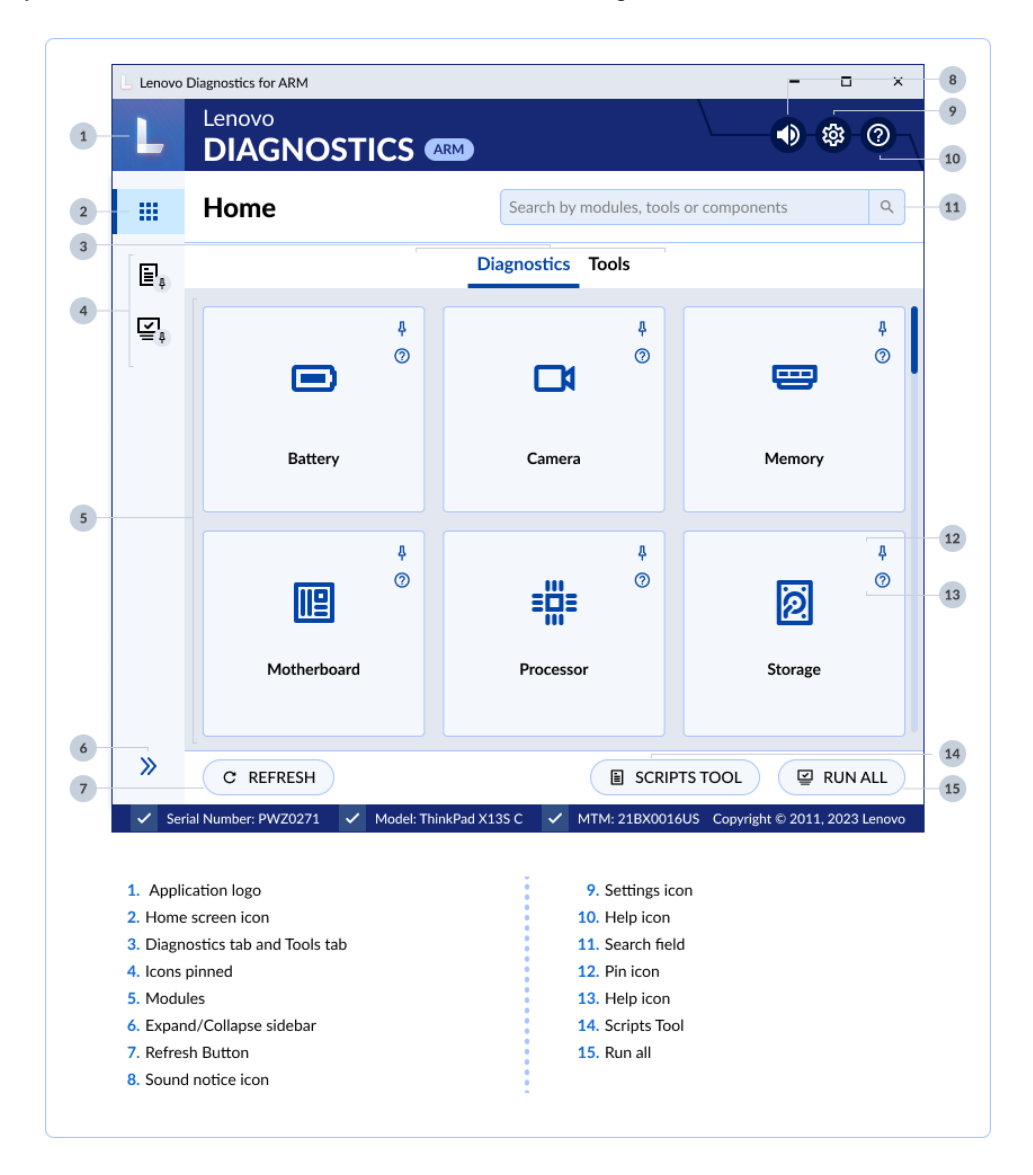

Figure 3: Home Screen

#### **Application logo**

The application logo is displayed in the upper left corner of the screen.

#### Home screen icon

The home screen icon is located in the sidebar. You can access the home screen at any time from other tools or modules.

#### **Diagnostics tab and Tools tab**

#### Tab Diagnostics

You can see the modules provided by Lenovo Diagnostics for ARM and select one of them to perform tests. The modules will not be enabled if no device is supported by the module.

#### • Tab Tools

Through this tab you can access tools that can help you in the diagnostic process, such as creating custom executions (Script Tool), to see detailed information about each device (System Information), to consult and export result log tests performed in a machine (Log History).

#### **Icons pinned**

In the sidebar, you can add a shortcut to modules and tools by clicking on each card's pin icon on the Home Screen or by clicking the pin icon located on the sidebar elements, which is displayed when you hover over it.

#### Modules

On the home screen, all application modules are shown. A module contains a set of tests that can be performed for a type of device. It is enabled in the application only if the tested machine has at least one device supported by the module. When the module is not supported, the module card is grayed out, and with the label "Not Available".

#### **Refresh Button**

You can refresh the Home Screen after plugging or unplugging any device by clicking on the Refresh button displayed at the lower-left corner of the screen.

#### Expand/Collapse sidebar

By clicking on the Collapse/Expand icon, you can collapse or expand the sidebar.

If the sidebar is collapsed, only the home screen icon and pinned or open elements are displayed. You can also pin or unpin sidebar elements by clicking the pin icon displayed on each of those elements.

If the sidebar is expanded, the icons and name of the elements will be displayed, and if a tool or module is open, you can close them via the X icon.

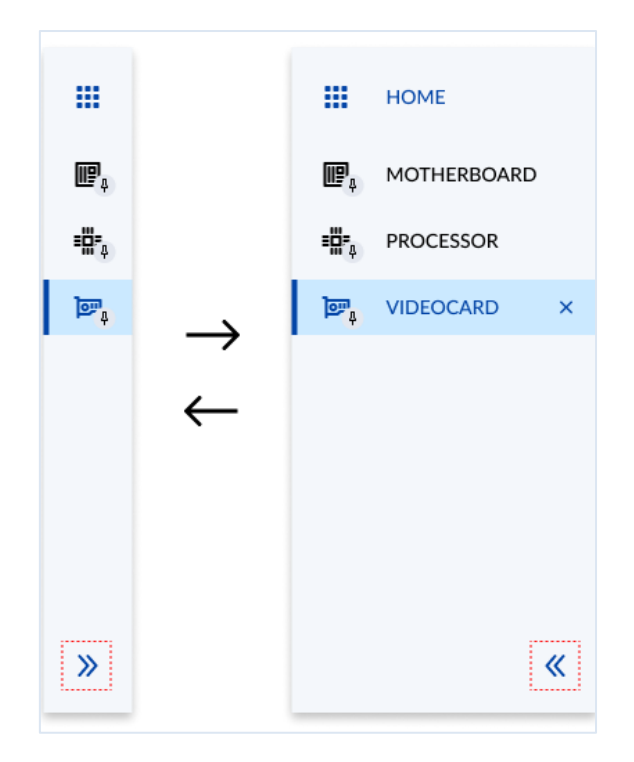

Figure 4: Sidebar

#### Sound notice icon

When the execution is finished, the application plays a sound notice, where two short 0.5 second beeps mean that no test has returned a failed status and a long 1-second beep means that at least 1 test has returned failed status. You can enable/disable this sound notice by clicking on the sound notice icon located at the top of the application.

#### Settings icon

By clicking on the Settings icon, you will see the following options:

- Switch to the dark mode or switch to standard mode;
- Enable or disable the Lenovo Product Privacy Statement and Data Collection.

#### Help icon

By clicking on the Help icon, you will see the following options:

- See About
- See User Guide

#### Search field

You can search by module or tool name, or by components and the application will return related results as shown in the example below.

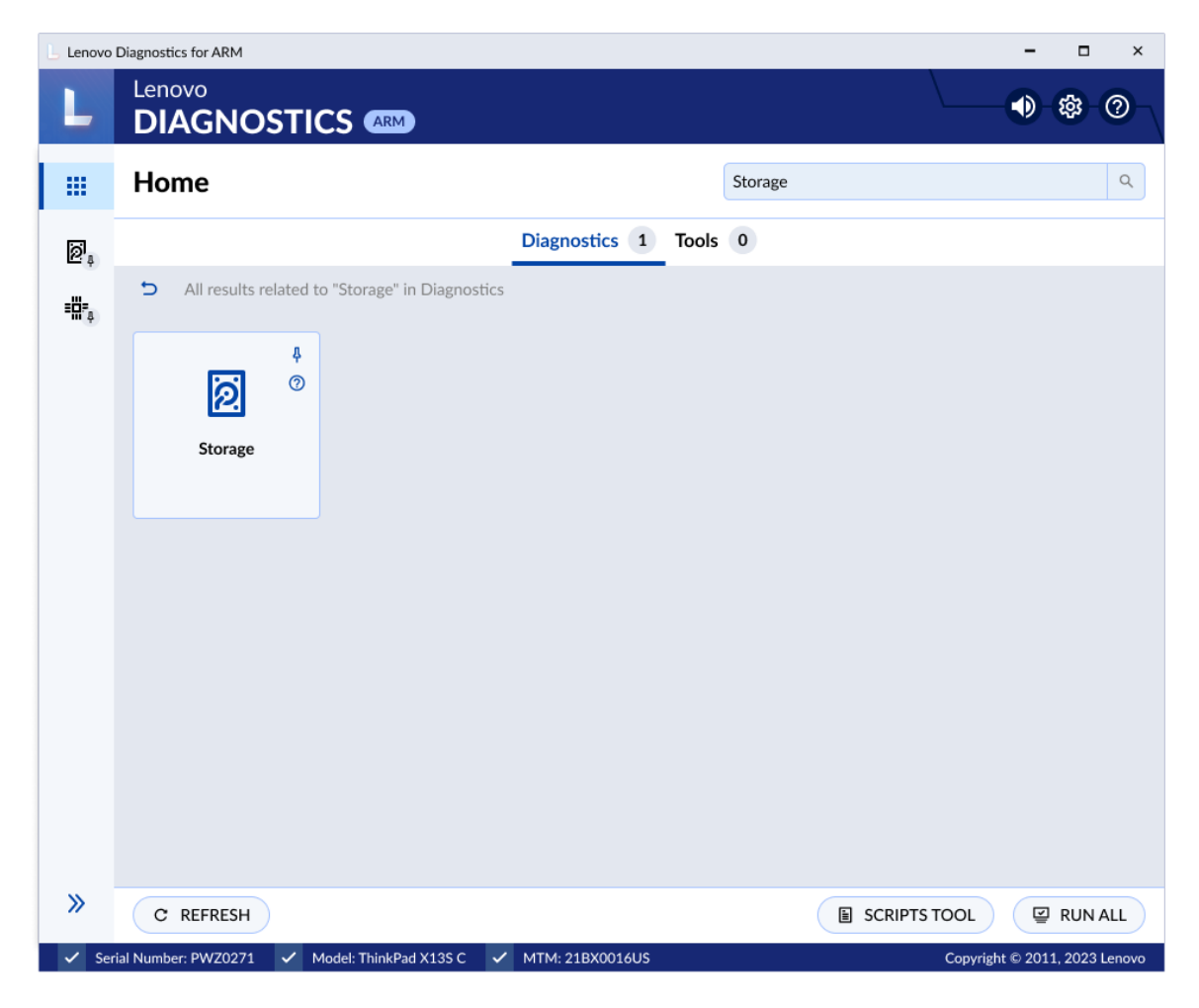

Figure 5: Search Field Example

#### Pin icon

The pin icon  $\frac{1}{2}$  will allow you to pin modules and tools to the sidebar, which means that the module can be accessed from any screen you are on, as it will always be visible on the sidebar. In the image below, the user is viewing the Processor module but can access the Run All or Scripts Tool at any time, as it is pinned in the sidebar.

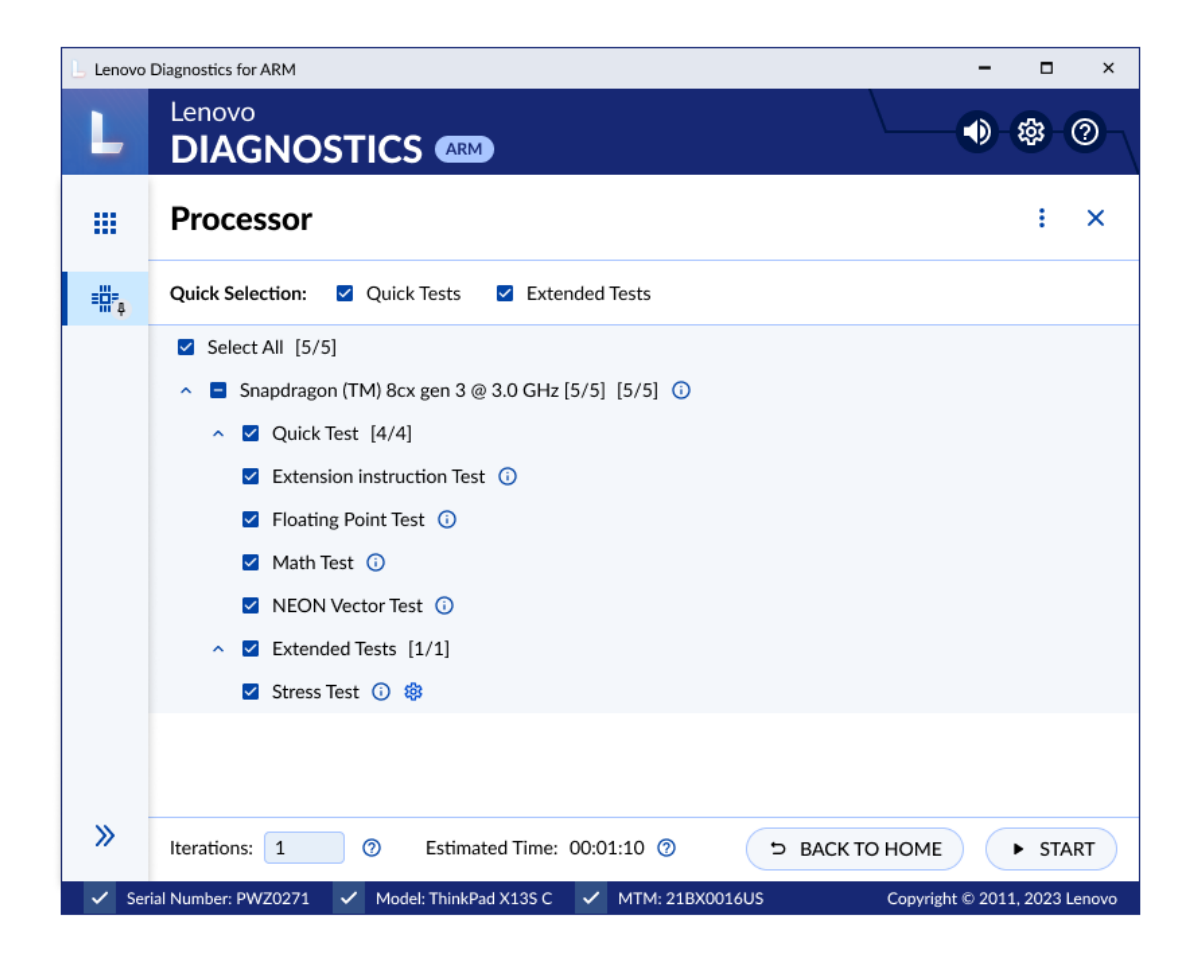

Figure 6: Sidebar Example

#### Help icon

By clicking in the Help icon ⑦ of each card, you can see a brief description of the respective element.

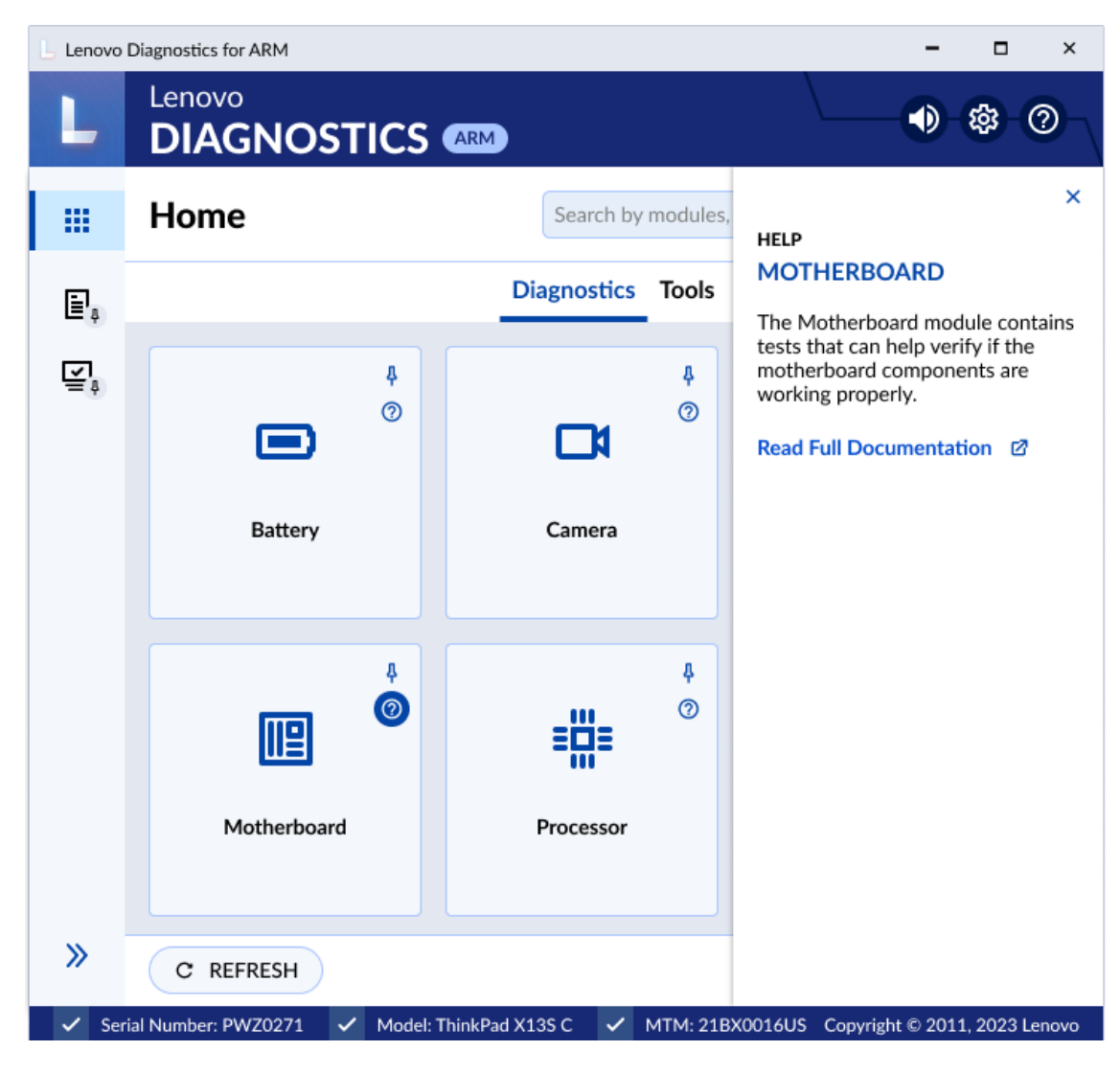

Figure 7: Module's Help

#### **Scripts Tool**

You can access the Scripts Tool by clicking on the Scripts Tool button located at the bottom of the screen on the right side.

#### Run All

You can access the Run All by clicking on the Run All button located at the lower-right corner of the screen.

# 3. PERFORMING DIAGNOSTICS IN

# LENOVO DIAGNOSTICS FOR ARM

## 3.1 Understanding the diagnostics

Each module contains tests that may be performed under one or more devices, resulting in a diagnostic. This structure is displayed in the image below:

| elect m         |                                                                                                    | Available devices                                                                                                    | for ea                                                                                                    | ach device                                                                                                    |  |  |
|-----------------|----------------------------------------------------------------------------------------------------|----------------------------------------------------------------------------------------------------|----------------------------------------------------------------------------------------------------|----------------------------------------------------------------------------------------------------|--|--|
|                 | 4<br>⑦                                                                                                    | Devices                                                                                                    |                                                                                                    | Tests                                                                                                    |  |  |
|                 | 2                                                                                                    |                                                                                                    | SMAR                                                                                                    | RT Wearout Test                                                                                                    |  |  |
| Storage         |                                                                                                    | SSD                                                                                                    |                                                                                                    | NVME Controller Status Test<br>NVME SMART Temperatute Te                                                                                                    |  |  |
|                 |                                                                                                    |                                                                                                    |                                                                                                    |                                                                                                    |  |  |
|                 |                                                                                                    |                                                                                                    | NVM                                                                                                    | E SMART Spare Space Te                                                                                                    |  |  |
|                 |                                                                                                    |                                                                                                    | Devic                                                                                                    | e Read Test                                                                                                    |  |  |
|                 |                                                                                                    | Diagnostia                                                                                                    |                                                                                                    |                                                                                                    |  |  |
|                 |                                                                                                    | Diagnostic                                                                                                    | :                                                                                                    |                                                                                                    |  |  |
|                 | SMART Wearout Test                                                                                                    | Diagnostic                                                                                                    | SMART Wearout Test                                                                                                    | Passed (Os)                                                                                                    |  |  |
|                 | SMART Wearout Test<br>NVME Contoller Status Test                                                                                                    | Diagnostic<br>Passed (0s)<br>Passed (0s)<br>Passed (0c)<br>Passed (0c)<br>Passed | SMART Wearout Test<br>NVME Contoller Status T                                                                                                 | Passed (Os) 🔮                                                                                                    |  |  |
| SSD             | SMART Wearout Test<br>NVME Contoller Status Test<br>NVME SMART Temperature Test<br>SMART Reliability Test                                                                                   | Diagnostic<br>Passed (0s) ©<br>Passed (0s) ©<br>Passed (0s) ©                                                                                                    | SMART Wearout Test<br>NVME Contoller Status T<br>NVME SMART Temperat<br>SMART Reliability Test                                                | Passed (0s) <table-cell> est Passed (0s) 📀 ure Test Passed (0s) 📀 Passed (0s)</table-cell>                                                                                                    |  |  |
| SSD             | SMART Wearout Test<br>NVME Contoller Status Test<br>NVME SMART Temperature Test<br>SMART Reliability Test<br>NVME SMART Spare Space Test                                                    | Passed (0s)       Image: Construction of the second second s                                                                                                    | SMART Wearout Test<br>NVME Contoller Status T<br>NVME SMART Temperat<br>SMART Reliability Test<br>NVME SMART Spare Spa                        | Passed (0s)<br>est Passed (0s)<br>ure Test Passed (0s)<br>Passed (0s)<br>ce Test Passed (0s)<br>Passed (0s)<br>Passed (0                                                                                                    |  |  |
| SSD             | SMART Wearout Test<br>NVME Contoller Status Test<br>NVME SMART Temperature Test<br>SMART Reliability Test<br>NVME SMART Spare Space Test<br>Device Read Test                                | Passed (0s)       Image: Construction of the construction of the c                                                                                                    | SMART Wearout Test<br>NVME Contoller Status T<br>NVME SMART Temperat<br>SMART Reliability Test<br>NVME SMART Spare Spa                        | Passed (0s)<br>est Passed (0s)<br>ure Test Passed (0s)<br>Passed (0s)<br>ce Test Passed (0s)<br>est Passed (0s)<br>est Passed                                                                                                    |  |  |
| SSD<br>Result 0 | SMART Wearout Test<br>NVME Contoller Status Test<br>NVME SMART Temperature Test<br>SMART Reliability Test<br>NVME SMART Spare Space Test<br>Device Read Test<br>Code: WHD0001O9000000000-UI | Diagnostic<br>Passed (0s)<br>Passed (0s)<br>Pass                                                                                                    | SMART Wearout Test<br>NVME Contoller Status T<br>NVME SMART Temperat<br>SMART Reliability Test<br>NVME SMART Spare Spa<br>Result Code: WHD000 | Passed (0s)<br>est Passed (0s)<br>Passed (0s)<br>Passed (0s)<br>Passed (0s)<br>ce Test Passed (0s)<br>Passed (0s)<br>Passed |  |  |
| Result 0        | SMART Wearout Test<br>NVME Contoller Status Test<br>NVME SMART Temperature Test<br>SMART Reliability Test<br>NVME SMART Spare Space Test<br>Device Read Test                                | Diagnostic<br>Passed (0s) ©<br>Passed (0s) ©<br>Passed (0s) ©<br>Passed (0s) ©<br>Passed (0s) ©<br>Passed (0s) ©<br>Passed (0s) ©<br>Passed (0s) ©                                                                                                    | SMART Wearout Test<br>NVME Contoller Status T<br>NVME SMART Temperat<br>SMART Reliability Test<br>NVME SMART Spare Spa<br>Result Code: WHD000 | Passed (0s)<br>est Passed (0s)<br>ure Test Passed (0s)<br>Passed (0s)<br>cce Test Passed (0s)<br>D00001U0000000-UI7VEG                                                                                                    |  |  |

Figure 8: Diagnostics Flow

When a diagnostic is finished, Lenovo Diagnostics displays the results for each performed test and creates two codes to resume the test execution: Result Code and Final Result Code.

| Result Code       | Contains information about the machine serial number, system platform, and test execution status and date. This code is generated for each tested device.                                     |
|-------------------|----------------------------------------------------------------------------------------------------|
| Final Result Code | Contains information about the machine serial number, system platform, and execution date. This code reports also the module where the tests were performed and the tests with failed status. |

The tests on Lenovo Diagnostics may have the following status:

|   | Passed           | When the test algorithm is executed, and no failure is found.                                                                                        |
|---|------------------|----------------------------------------------------------------------------------------------------|
| ( | S Failed         | When the test identifies the diagnosed device as defective.                                                                                          |
| ( | Warning          | When the test indicates the diagnosed device may have some defect, but the result is not conclusive.                                                 |
| ( | Canceled         | When the test is canceled in the middle of test execution.                                                                                           |
|   | Ø Not Applicable | When the test is not applicable to the selected device, for example, the device does not meet some minimum requirement for the test to be performed. |

## 3.2 Performing diagnostics

The diagnostic for a module in Lenovo Diagnostics for ARM is based on the following steps:

#### 3.2.1 Select Devices and Tests

By selecting a module in the Diagnostics tab, you will be redirected to a screen where you can select which devices and tests will be performed.

On this step, all devices and tests supported by the selected module are displayed and you may select one or more of them to perform the tests.

**Iterations**: It is also possible to select the number of times to run the set of tests in a range from 1 to 999 times.

**Estimated time:** You can see an estimate for the diagnostic run time. The time is based on previous simulations on devices with similar specifications.

| L Lenovo     | Diagnostics for ARM – D ×                                                                      |
|--------------|------------------------------------------------------------------------------------------------|
| L            | Lenovo<br>DIAGNOSTICS AM                                                                       |
|              | Storage : ×                                                                                    |
|              | Quick Selection: 🛛 Quick Tests 🗳 Extended Tests                                                |
|              | Select All Tests [9/17]                                                                        |
| Œ,⁴          | ^ ■ UMIS RPJTJ512MGE1QDQ - 476.94 GBs [9/9] ①     ■ Parallel                                   |
| Ø.,          | ∧ ☑ Quick Test [6/6]                                                                           |
|              | SMART Wearout Test 🛈                                                                           |
|              | VVME Controller Status Test 🛈                                                                  |
|              | VVME SMART Temperature Test 🛈                                                                  |
|              | VVME SMART Reliability Test ①                                                                  |
|              | ✓ NVME SMART Spare Space Test ③                                                                |
|              | ✓ Device Read Test ①                                                                           |
|              | ∧ ✓ Extended Tests [3/3]                                                                       |
|              | Device Write Test ①                                                                            |
|              | Linear Read Test (1)                                                                           |
|              | Full Disk Scan () (*)                                                                          |
|              | <ul> <li>UMIS RPJTJ512MGE1QDQ - 476.94 GBs [0/8] </li> <li>Parallel</li> </ul>                 |
|              |                                                                                                |
| <i>»</i>     | Iterations: 1 ⑦ Estimated Time: 00:01:10 ⑦ > BACK TO HOME > START                              |
| 🗸 Se         | erial Number: PWZ0271 🗸 Model: ThinkPad X13S C 🗸 MTM: 21BX0016US Copyright © 2011, 2023 Lenovo |
|              |                                                                                                |
| <b>1</b> . C | Quick selection 7. Select device to run in parallel                                            |
| 2. S         | elect devices and tests 8. Device information                                                  |
| 3. D         | Perine number or iterations for the execution 9. Test description                              |

Figure 9: Devices and Tests Selection Screen

By clicking to see **Device Information**, you can view detailed information about the device. The properties displayed depend on the selected module.

| Lenovo | Diagnostics for ARM                                                                                                    | - 🗆 ×                                                                                                    |
|--------|----------------------------------------------------------------------------------------------------|----------------------------------------------------------------------------------------------------|
| L      | Lenovo<br>DIAGNOSTICS                                                                                                    |                                                                                                    |
|        | Storage                                                                                                    | : ×                                                                                                    |
|        | Quick Selection: 🗹 Quick Tests 🗹                                                                                                    | Extended Tests                                                                                                    |
| ₩,     |                                                                                                    | MGE1QDQ - 476.94 GBs × Parallel                                                                                                    |
| ē      | <ul> <li>Qu</li> <li>UDI:</li> <li>Model:</li> <li>NV</li> <li>Serial:</li> <li>NV</li> <li>Current 8S label:</li> <li>NV</li> <li>Firmware:</li> <li>NV</li> <li>Protocol:</li> <li>Location:</li> <li>Locat devices Size:</li> </ul> | UMISRPJTJ512MGE1QDQ-SS0L25210X<br>UMIS RPJTJ512MGE1QDQ<br>SS0L25210X4LC23A01HD<br>8SSSS0L25210X4LC23A01HD<br>1.5Q0630<br>NVMe<br>Local devices<br>476.94 GBs |
|        | De Lin Full Disk Scan () ()                                                                                                    |                                                                                                    |
| ~      |                                                                                                    | 5.74 GBS [U/8] U                                                                                                    |
| "      | Iterations: 1 (2) Estimated                                                                                                    | Time: 00:01:10 O DACK TO HOME START                                                                                                    |
| 🗸 Ser  | ial Number: PWZ0271 🗸 Model: ThinkPad X                                                                                                    | 13S C 🗸 MTM: 21BX0016US Copyright © 2011, 2023 Lenovo                                                                                                    |

Figure 10: Device Information

By clicking to see the **Test Description**, you can view a brief description of the test and the estimated time to run the test, like the screen below.

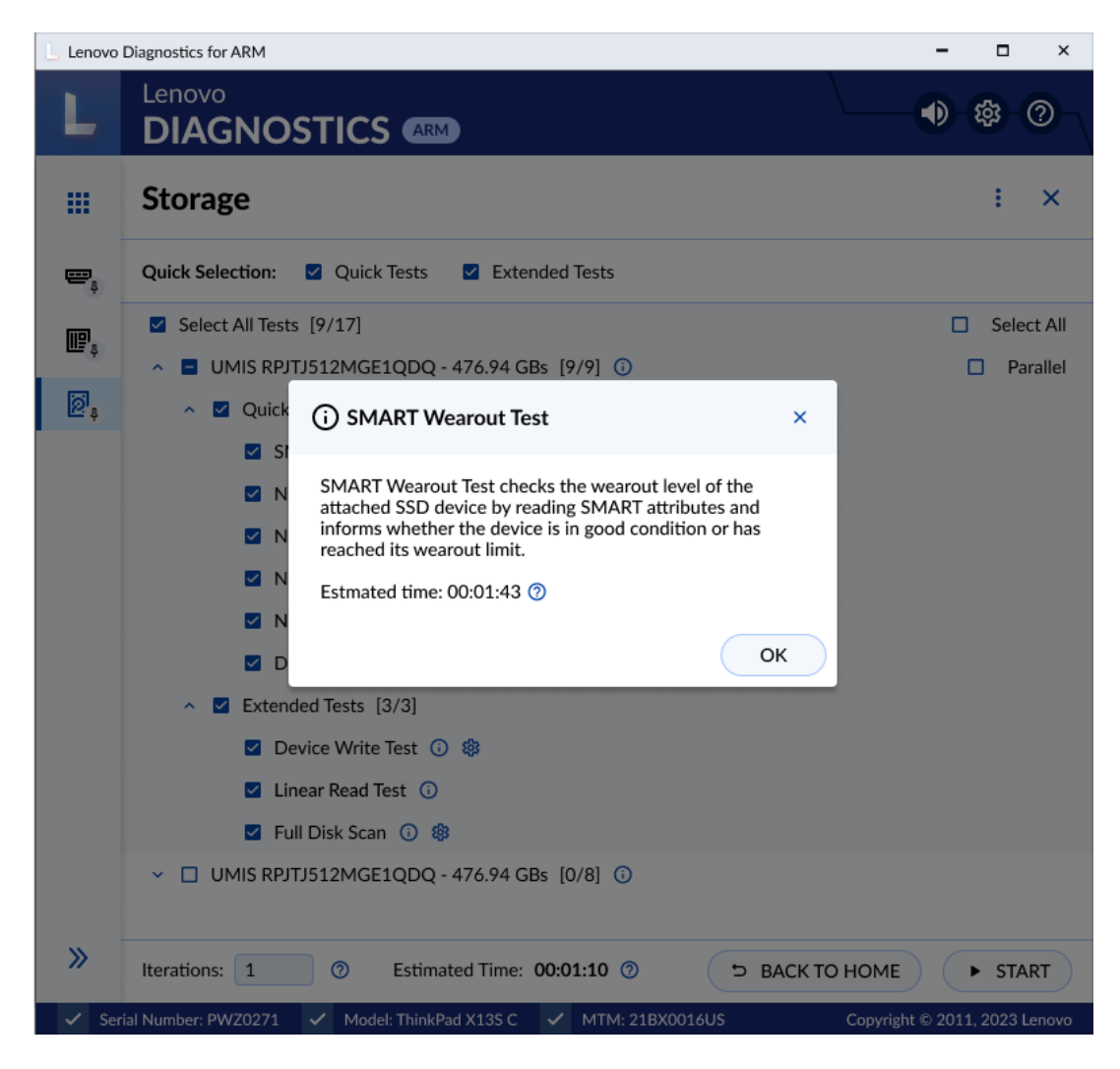

Figure 11: Test Description

By clicking to see the **Module Options**, you can view the following options: Pin/Unpin from the sidebar, and Help.

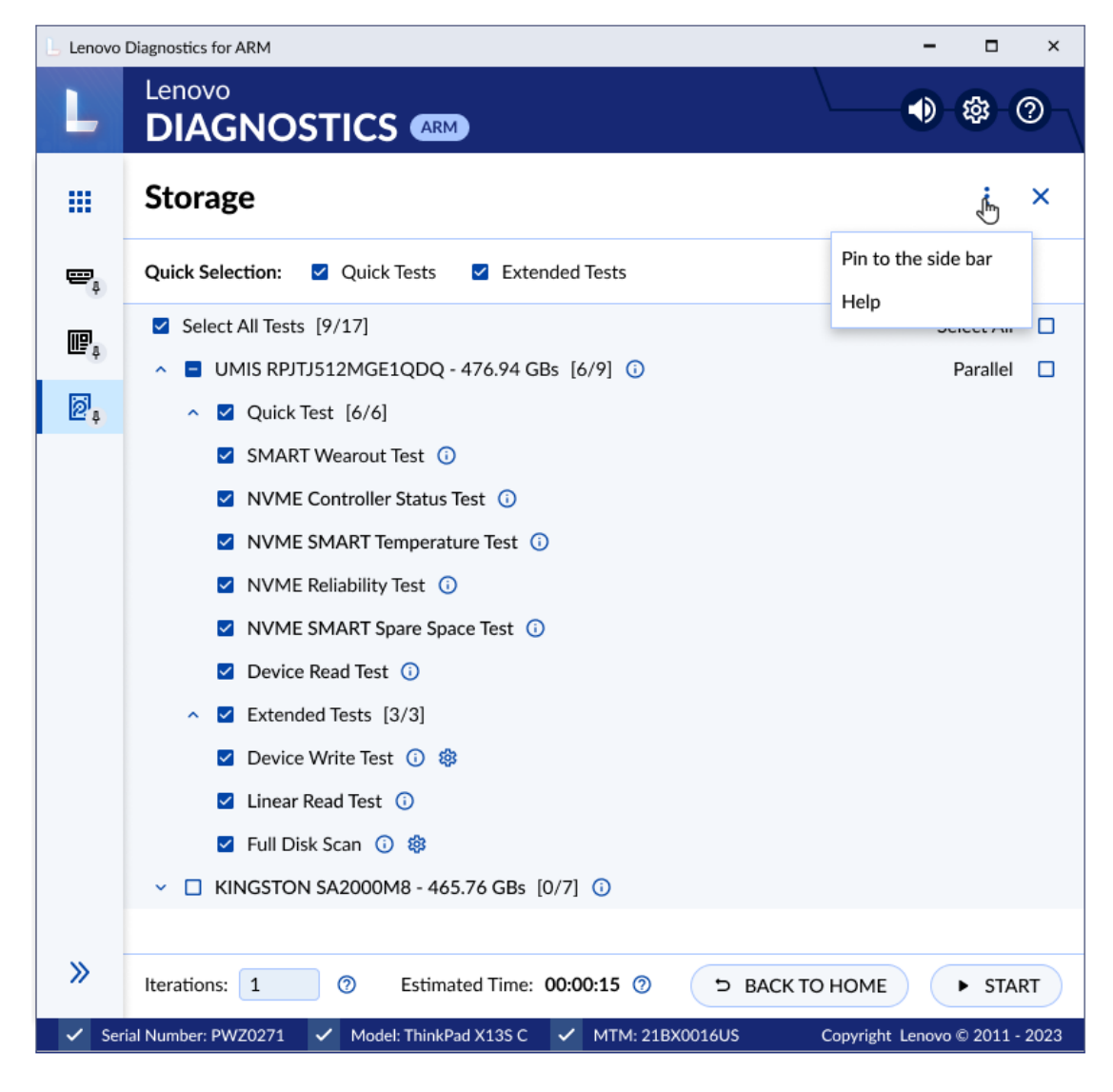

Figure 12: Modules Option

You also can close the module by clicking on "X" located next to the module options. When you close a module, you will be returned to the home screen.

#### 3.2.2 Run Test

After configuring the execution of the tests and clicking Start, you will be directed to the Execution screen.

See in the image below that all devices selected in the previous steps are displayed with their respective tests.

You can follow each test execution by tracking the individual test progress, seeing the test status of each one, the overall test progress, and the time that reports the progress for all devices and tests selected. You also can see in real-time the number of tests for each status and the current status of the iteration.

| Lenovo       | Diagnostics for ARM                       |                                       | >                             |
|--------------|-------------------------------------------|---------------------------------------|-------------------------------|
|              | Lenovo                                    |                                       | <ul> <li>↓ ∰ ∅</li> </ul>     |
| -            |                                           |                                       |                               |
|              | Storage                                   |                                       | : ×                           |
| ₽,           | Available Diagnostics   Custom Diagnostic |                                       |                               |
|              | Execution Overview ②                      |                                       |                               |
| ₩ <b>F</b> Å | Estimated Time: 00:00:15 Run Ti           | me: 00:00:09                          | ITERATION: 1/1                |
| Ø.,          | Progress                                  |                                       | Current Status: 🖉 2/6 Tests   |
|              |                                           | 23%                                   |                               |
|              | C Evenuting 4 C Parced 2                  | S Eailed Warning S Cane               | alad 🖉 Not Applicable         |
|              | Executing 4 Passed 2                      | Show Details                          | eleu 🕑 Not Applicable         |
|              |                                           | Show Details                          |                               |
|              | Diagnostic Execution ⑦                    |                                       |                               |
|              | Storage                                   |                                       |                               |
|              | UMIS RPJTJ512MGE1QDQ - 476.94 0           | GBs                                   |                               |
|              | 05/05/2023, 11:12: 41 AM - SMART          | Wearout Test                          | Passed (5s) 🛛 🥥 —             |
|              | 05/05/2023, 11:12: 43 AM - NVME           | Controller Status Test                | Passed (5s) 🥑                 |
|              | 05/05/2023, 11:12:45 AM- NVME S           | MART Temperature Test                 | 23%                           |
|              | 05/05/2023, 11:12:47 AM - NVME            | Reliability Test                      | Pending                       |
| »            |                                           |                                       | ⇒ BACK ■ ABORT                |
| 🗸 Sei        | rial Number: PWZ0271 🗸 Model: ThinkPad X1 | L3S C 🗸 MTM: 21BX0016US               | Copyright © 2011. 2023 Lenov  |
|              |                                           |                                       |                               |
|              |                                           |                                       |                               |
| 1            | . Estimated time for execution            | 9. Current iterati                    | on / Total iteration          |
| 2            | . Run time of the execution               | 10. Preview of the                    | iterations overall status     |
| 3            | Iteration overall progress                | 11. Number of exe                     | ecuted tests / Total of tests |
| 4            | . Execution summary                       | 12. Test Status                       |                               |
| 5            | . More details about the summary          | <ol> <li>13. Test progress</li> </ol> |                               |
| 6            | . Module name                             | 14. Back to test se                   | election screen               |
|              | Device Name                               | 15 Abort the ever                     | rution                        |

Figure 13: Execution Screen

**Execution summary**: You can see the tests according to the status during the execution, just by clicking on the tab that represents the status you want to see. The image below displays all tests that returned "passed" status.

|    | <ul> <li>Diagnostics for ARM</li> </ul>                                                                                                    |                                                |
|----|----------------------------------------------------------------------------------------------------|------------------------------------------------|
| L  |                                                                                                    | • • • • •                                      |
|    | Storage                                                                                                    | ÷×                                             |
| ₽, | Available Diagnostics • Custom Diagnostic                                                                                                    |                                                |
| r. | Execution Overview ⑦                                                                                                    |                                                |
|    | Estimated Time: 00:23:10 Run Time: 00:01:09                                                                                                    | ITERATION: 1/1                                 |
| Ø, | Progress                                                                                                    | Current Status: 🥥 4/5 Tests                    |
|    | 23%                                                                                                    |                                                |
|    | Secuting 4 Passed 1 Secution 4 C                                                                                                    | Canceled 🛛 🔗 Not Applicable                    |
|    | Storage                                                                                                    |                                                |
|    | UMIS RPJTJ512MGE1QDQ - 476.94 GBs - SMART Wearout Test                                                                                                    | Passed (3s) 🛛 🥑                                |
|    | Storage                                                                                                    |                                                |
|    | UMIS RPJTJ512MGE1QDQ - 476.94 GBs                                                                                                    |                                                |
|    |                                                                                                    |                                                |
|    | 05/05/2023, 11:12: 41 AM- NVME Controller Status Test                                                                                                    | 239                                            |
|    | 05/05/2023, 11:12: 41 AM- NVME Controller Status Test<br>05/05/2023, 11:12: 45 AM - NVME SMART Temperature Test                                                                                                    | 239                                            |
|    | 05/05/2023, 11:12: 41 AM- NVME Controller Status Test<br>05/05/2023, 11:12: 45 AM - NVME SMART Temperature Test<br>05/05/2023, 11:12: 47 AM - NVME Reliability Test                                                           | 23%<br>23%<br>14%                              |
|    | 05/05/2023, 11:12: 41 AM- NVME Controller Status Test<br>05/05/2023, 11:12: 45 AM - NVME SMART Temperature Test<br>05/05/2023, 11:12: 47 AM - NVME Reliability Test<br>05/05/2023, 11:12: 50 AM - NVME SMART Spare Space Test | 23%<br>23%<br>14%<br>Pending                   |
| »  | 05/05/2023, 11:12: 41 AM- NVME Controller Status Test<br>05/05/2023, 11:12: 45 AM - NVME SMART Temperature Test<br>05/05/2023, 11:12: 47 AM - NVME Reliability Test<br>05/05/2023, 11:12: 50 AM - NVME SMART Spare Space Test | 239<br>239<br>149<br>Pending<br>⊃ BACK ■ ABORT |

Figure 14: Show Details Example

If you want to abort the whole test execution, you can click on Abort. In this case, the current test and all tests waiting for execution are canceled, including those from the next iterations. In the same way, the overall status for the current iteration and all next iterations will be changed to Canceled.

After all tests to being finished, the Lenovo Diagnostics for ARM generates a log with detailed information about the devices and their test results.

This log is composed of the following sections:

| L Lenov | o Diagnostics for ARM                                                                                                    |                                                                                                    |                                                                                                    |                | -                 | □ ×         |
|---------|----------------------------------------------------------------------------------------------------|----------------------------------------------------------------------------------------------------|----------------------------------------------------------------------------------------------------|----------------|-------------------|-------------|
| L       | Lenovo<br>DIAGNOSTICS                                                                                                    |                                                                                                    |                                                                                                    |                |                   | \$-0-       |
|         | Storage                                                                                                    |                                                                                                    |                                                                                                    |                |                   | : ×         |
| 0,      | Available Diagnostics • - Custom-                                                                                                    | Diagnostic • Dia                                                                                                    | gnostic-Result-                                                                                         |                |                   |             |
| - Ŧ     | Diagnostic Result 💿                                                                                                    |                                                                                                    |                                                                                                    |                |                   |             |
|         | Passed                                                                                                    |                                                                                                    |                                                                                                    |                | < Iteration       | on >        |
|         | Final Result Code: W31<br>Model<br>Serial Number<br>BIOS Version<br>Application Version<br>Machine Type-Model<br>Wireless MAC Address 1<br>Test Start Time & Date<br>Test End Time & Date | TPMSD775VI<br>ThinkPad X1<br>PW0271VR<br>N3HET76W<br>Lenovo Diag<br>21BX0016U<br>F4:A8:0D:FF<br>10/10/2023<br>10/10/2023 | E-LHFGPB<br>3s Gen1<br>(1.48)<br>nostics for ARM 1.4.0<br>S<br>:7D:9D<br>. 08:00:00 PM<br>. 08:20:00 PM | 41             |                   |             |
|         | Executed Tests 4                                                                                                    | Passed 4                                                                                                    | S Failed U Wa                                                                                           | rning Canceled | 🙆 Not App         | licable     |
|         | MODULE RESULTS                                                                                                    |                                                                                                    |                                                                                                    |                | SHOW AI           |             |
| »       |                                                                                                    |                                                                                                    |                                                                                                    | ୍ର BACK        | EXPC              | DRT LOG     |
| ✓ s     | erial Number: PWZ0271 🗸 Mod                                                                                                    | el: ThinkPad X13S                                                                                                    | C 🗸 MTM: 21BX0                                                                                          | 016US (        | Copyright © 2011, | 2023 Lenovo |
| :       | <ol> <li>Iteration result</li> <li>General informaton</li> <li>Test Result</li> </ol>                                                                                                    |                                                                                                    |                                                                                                    |                |                   |             |

Figure 15: Diagnostic Result Screen

**General information**: contains information about the machine, test date, and final result. This section also displays a QR Code containing that information.

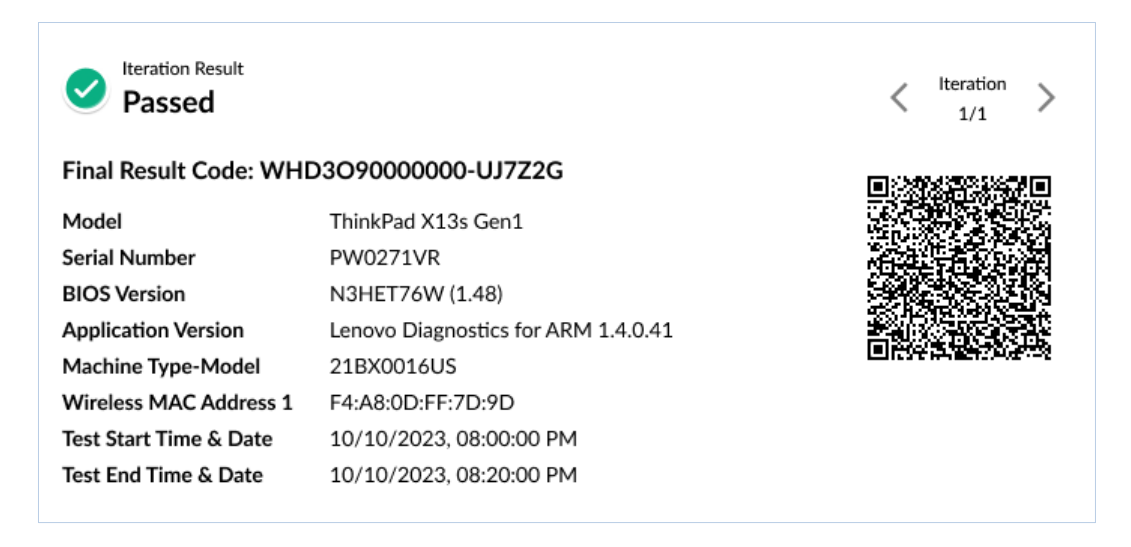

Figure 16: General Information Example

**Test Results**: displays the results and execution time of each performed test. To see the test results, you need to click on **SHOW ALL TESTS**.

| Executed Tests 6    | Passed 4                                | 😣 Failed                                | Warning    | Canceled       | Ø Not Applicable  |
|---------------------|-----------------------------------------|-----------------------------------------|------------|----------------|-------------------|
| MODULES RESULT      |                                         |                                         |            |                | SHOW ALL TESTS    |
| 🕑 Storage           |                                         |                                         |            |                | ~                 |
|                     |                                         | ı                                       |            |                |                   |
|                     |                                         | $\downarrow$                            |            |                |                   |
| Executed Tests      | Passed 4                                | R Failed                                | Warning    | Canceled       | Not Applicable    |
| MODULES RESULT      | ••••••••••••••••••••••••••••••••••••••• | • • • • • • • • • • • • • • • • • • • • | SHOW DEVI  |                | ON HIDE ALL TESTS |
| Storage             |                                         |                                         |            |                | ~                 |
| UMIS RPJTJ512MGE    | 1QDQ - 476.94 0                         | GBs                                     | Res        | ult Code: WHD3 | O90000000-UJ7Z2G  |
| 05/03/2023, 11:11:4 | 1 PM - SMART V                          | Vearout Test                            |            |                | Passed (2s) 🥝     |
| 05/03/2023, 11:11:4 | 2 PM - NVME C                           | ontroller Statu                         | s Test     |                | Passed (2s) 🛛 🥑   |
| 05/03/2023, 11:11:4 | 4 PM - NVME SI                          | MART Tempera                            | ature Test |                | Passed (1s) 🛛 🥑   |
| 05/03/2023, 11:11:4 | 5 PM - NVME R                           | eliability Test                         |            |                | Passed (1s) 🛛 🥑   |
| 05/03/2023 11:11:4  | 6 PM - NVME SI                          | MART Spare S                            | pace Test  |                | Passed (1s) 🛛 🥑   |
| 05/00/2020, 11.11.4 |                                         |                                         |            |                |                   |

Figure 17: Show All Tests Example

**Device Information**: once the test results are being displayed, you can click to **SHOW DEVICE INFORMATION**. Device information is the technical details of each tested device.

| Executed 5            | Passed 5              | 8 Failed | 🕛 Warning | Cancel              | 🙆 Not App 🖒       |
|-----------------------|-----------------------|----------|-----------|---------------------|-------------------|
| MODULE RESULTS        |                       |          | SHOW DE   | VICE INFORMATION    | HIDE ALL TESTS    |
| Storage               |                       |          |           |                     | ^                 |
| KINGSTON SA400S       | 37480G - 447.13 GBs   |          | R         | esult Code: WAC0000 | 700000-UO7V0D     |
| 10/10/2022 11:55:58 - | Targeted Read Test    |          |           |                     | Passed (3s) 🥥     |
| 10/10/2022 12:15:50 - | Random Seek Test      |          |           |                     | Passed (52s) 🥏    |
| 10/10/2022 12:15:57 - | Stress test           |          |           |                     | Passed (236s) 🛛 🥑 |
| 10/10/2022 12:15:57 - | SMART Wearout Test    |          |           |                     | Passed (236s) 🛛 🥏 |
| 10/10/2022 12:16:04 - | SMART Short Self Test |          |           |                     | Passed (3s) 🛛 🖉   |
|                       |                       | I        |           |                     |                   |
|                       |                       | +        |           |                     |                   |
| Executed 5            | Passed 5              | 😣 Failed | 😲 Warning | Cancel              | Ø Not App >       |
| MODULE RESULTS        |                       |          | HIDE DE   | VICE INFORMATION    | HIDE ALL TESTS    |
| Storage               |                       |          |           |                     | ^                 |
| KINGSTON SA400S       | 37480G - 447.13 GBs   |          | R         | esult Code: WAC0000 | 700000-UO7V0D     |
| Model                 | KINGSTON SA400S37     | 480G     |           |                     |                   |
| Manufacturer          | KINGSTON              |          |           |                     |                   |
| Driver Version        | 10.019041789          |          |           |                     |                   |
| Serial                | 2BA30002              |          |           |                     |                   |
| Mount Points          | E:\.D:\               |          |           |                     |                   |
| Logical Sectors       | 93770388              |          |           |                     |                   |
| Logical Sectors Size  | 512                   |          |           |                     |                   |
| Phisical Sector Size  | 512                   |          |           |                     |                   |
| Protocol              | ATA                   |          |           |                     |                   |
| 10/10/2022 11:55:58 - | Targeted Read Test    |          |           |                     | Passed (3s) 🛛 🤡   |
| 10/10/2022 12:15:50 - | Random Seek Test      |          |           |                     | Passed (52s) 🥥    |
| 10/10/2022 12:15:57 - | Stress test           |          |           |                     | Passed (236s) 🛛 🥥 |
| 10/10/2022 12:15:57 - | SMART Wearout Test    |          |           |                     | Passed (236s) 🛛 🥑 |
| 10/10/2022 12:16:04 - | SMART Short Self Test |          |           |                     | Passed (3s) 🛛 🤡   |

Figure 18: Show Device Information Example

Export Log: you can export the results to an HTML or PDF file. Just click the Export Log button.

| L        | DIAGNOSTICS                                                                                                    | ARM                                                                                                    | \        |                 | 錄-()                  | 2                 |
|----------|----------------------------------------------------------------------------------------------------|----------------------------------------------------------------------------------------------------|----------|-----------------|-----------------------|-------------------|
|          | Storage                                                                                                    |                                                                                                    |          |                 | :                     | ×                 |
| 0,       | Available Diagnostics • Custom I                                                                                                    | Diagnostic • Diagnostic Result                                                                                                    |          |                 |                       |                   |
|          | Diagnostic Result 📀                                                                                                    |                                                                                                    |          |                 |                       |                   |
|          | Passed                                                                                                    |                                                                                                    |          | < ltera         | ation >               |                   |
|          | Final Result Code: W3T                                                                                                    | PMSD775VE-LHFGPB                                                                                                    |          | n:20232         | 32457 M               |                   |
|          | Model<br>Serial Number<br>BIOS Version<br>Application Version<br>Machine Type-Model<br>Wireless MAC Address 1<br>Test Start Time & Date<br>Test End Time & Date<br>() Executed Tests () ()<br>MODULE RESULTS<br>() Storage | ThinkPad X13s Gen1<br>PW0271VR<br>N3HET76W (1.48)<br>Lenovo Diagnostics for ARM 1.4.0.41<br>21BX0016US<br>F4:A8:0D:FF:7D:9D<br>10/10/2023, 08:00:00 PM<br>10/10/2023, 08:20:00 PM<br>10/10/2023, 08:20:00 PM | Canceled | © Not A<br>SHOW | pplicable<br>ALL TEST | rs<br>·           |
| <b>»</b> |                                                                                                    |                                                                                                    | ⊃ BACK   | t EX            | Port Lo               | G                 |
| ✓ Se     | rial Number: PWZ0271 🖌 Mode                                                                                                    | el: ThinkPad X13S C 🛛 🗸 MTM: 21BX0016US                                                                                                    | Сор      | yright © 201    | .1, 2023 Le           | novo <sup>-</sup> |

Figure 19: Export Log Example

| L Leng | agnostics for ARM                                                                                                    | - 🗆 ×                                   |
|--------|----------------------------------------------------------------------------------------------------|-----------------------------------------|
| L      |                                                                                                    | )-\$-0-                                 |
|        | Storage                                                                                                    | : ×                                     |
| 0,     | Available Diagnostics   Custom Diagnostic   Diagnostic Result                                                                                                    |                                         |
|        | Diagnostic Result ⑦                                                                                                    |                                         |
|        | Save File                                                                                                    | ×                                       |
|        | ← → ∨ ↑ 🔁 > Documents ∨ ⊘ Search documents                                                                                                    | <b>&gt;</b>                             |
|        | Organize • New folder                                                                                                    | • an                                    |
|        | Documents # Name Date modified Type Size                                                                                                    |                                         |
|        | Procures #     Procures the process of the process of the pro |                                         |
|        | Videos *                                                                                                    |                                         |
|        | bin line line line line line line line li                                                                                                    | 9-m                                     |
|        | This PC                                                                                                    | cable                                   |
|        | File name [report Save as type; [HTML(".html)                                                                                                    | <ul> <li>✓ .TESTS</li> <li>✓</li> </ul> |
|        | Hide Folders     Save     Canc                                                                                                    | e                                       |
| >>>    |                                                                                                    | EXPORT LOG                              |
| ~      | Number: PWZ0271 🗸 Model: ThinkPad X13S C 🗸 MTM: 21BX0016US Copyright © 2                                                                                                    | 2011, 2023 Lenovo                       |

#### Figure 20: Save the File Example

#### 3.3 Parallelism

Lenovo Diagnostics for ARM application allows modules and devices to run in parallel with each other. By enabling parallelism, the user can take advantage of faster execution as diagnostics occur simultaneously on different components. There are two different types of parallelism available: parallelism among module and parallelism among devices.

#### 3.3.1 Types of Parallelism

Lenovo Diagnostics for ARM has two types of parallelism: parallelism among modules and parallelism among devices.

Parallelism execution among modules: Multiple modules can be executed at the same time.

Some modules cannot run in parallel with others due the architecture limitations.

Below you can check an example of an execution among modules via Run All screen. In this case, Processor and Video Card modules are running in parallel.

| Lenovo           | Diagnostics for ARM                                                                                | -                   | □ ×         |
|------------------|----------------------------------------------------------------------------------------------------|---------------------|-------------|
| L                |                                                                                                    |                     | \$-0-       |
| ē,               | Run All Diagnostics Tool                                                                           |                     | : ×         |
| ₽,               | Available Diagnostics   Custom Diagnostic                                                          |                     |             |
| m                | Execution Overview 💿                                                                               |                     |             |
| E. <sup>\$</sup> | Estimated Time: 00:01:10 Run Time: 00:01:09                                                        | ITERA               | TION: 1/1   |
| ,<br>E           | Progress                                                                                           | Current Status: 🥏 0 | /2 Tests    |
|                  | 23%                                                                                                |                     |             |
|                  | <ul> <li>Executing 2</li> <li>Passed</li> <li>Failed</li> <li>Warning</li> <li>Canceled</li> </ul> | I 📀 Not Applicable  |             |
|                  | Show Details V                                                                                     |                     |             |
|                  | Execution Overview 🕐                                                                               |                     |             |
|                  | Storage                                                                                            |                     |             |
|                  | UMIS RPJTJ512MGE1QDQ - 476.94 GBs                                                                  |                     |             |
|                  | 05/05/2023 11:12: 41 - SMART Wearout Test                                                          |                     | 23%         |
|                  | Processor                                                                                          |                     |             |
|                  | KINGSTON SA400S37480G - 447.13 GBs                                                                 |                     |             |
|                  | 05/05/2023 11:12: 47 - NVME Controller Status Test                                                 |                     | 12%         |
| »                |                                                                                                    | ⊃ BACK ■            | ABORT       |
| 🗸 Sei            | ial Number: PWZ0271 🗸 Model: ThinkPad X13S C 🗸 MTM: 21BX0016US                                     | Copyright © 2011,   | 2023 Lenovo |

Figure 21: Parallelism among modules

**Parallelism execution among devices:** Multiple devices from a module can be executed at the same time. For example, on the storage module, you can select to run a full disk scan test in an HDD device and in an NVME device at the same time. Some modules doesn't have multiple device, thus, the Parallelism isn't supported. All restrictions can be found in the Parallelism Rules section.

| Lenovo    | Diagnostics for ARM                                            | - 🗆 ×                         |
|-----------|----------------------------------------------------------------|-------------------------------|
| L         |                                                                | • • • • •                     |
|           | Storage                                                        | ÷ ×                           |
| <u></u> . | Available Diagnostics • Custom Diagnostic                      |                               |
| Ţ         | Execution Overview (2)                                         |                               |
|           | Estimated Time: 00:01:10 Run Time: 00:01:09                    | ITERATION: 1/1                |
|           | Progress                                                       | Current Status: 🕏 0/2 Tests   |
|           | 23%                                                            |                               |
|           | Securiting 1 Passed 2 Security General Canceled                | Not Applicable >              |
|           | Show More 🗸                                                    |                               |
|           | Diagnostic Execution 🕜                                         |                               |
|           | Storage                                                        |                               |
|           | UMIS RPJTJ512MGE1QDQ - 476.94 GBs                              |                               |
|           | 05/05/2023 11:12: 41 - SMART Wearout Test                      | 23%                           |
|           | KINGSTON SA400S37480G - 447.13 GBs                             |                               |
|           | 05/05/2023 11:12: 47 - NVME Controller Status Test             | 12%                           |
|           |                                                                |                               |
| »         |                                                                | 5 BACK ABORT                  |
| ✓ Se      | ial Number: PWZ0271 V Model: ThinkPad X13S C V MTM: 21BX0016US | Copyright © 2011, 2023 Lenovo |

Figure 22: Parallelism among devices

#### 3.3.2 How to Enable and Disable Parallelism

The user must be able to enable and disable the parallel execution during the selection of the tests. By default, the parallel execution is disabled.

The parallel execution among modules and devices can be configured on the following flows: **Run All, Scripts Tool**, and **Via Module**.

#### Run All

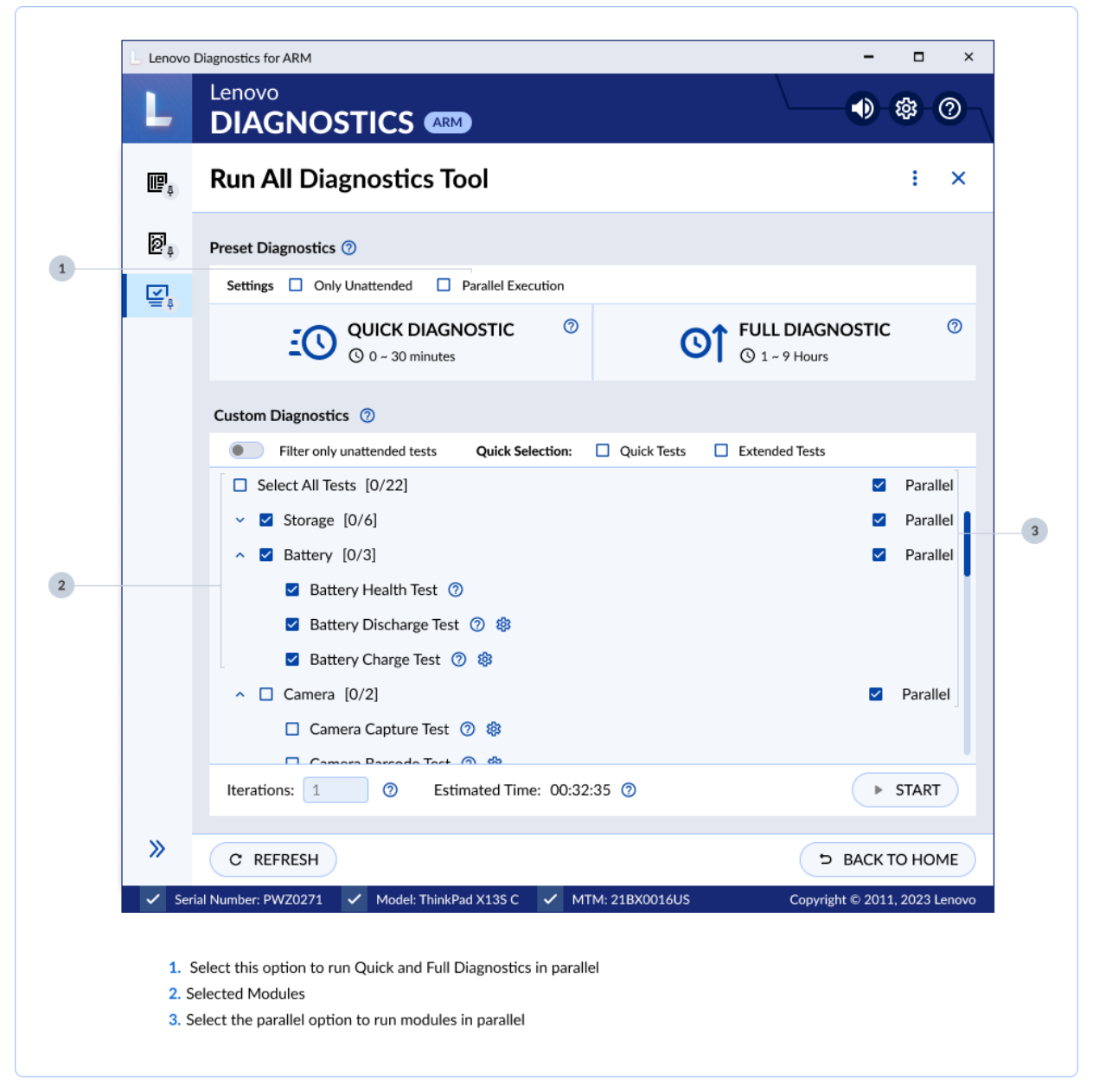

Figure 23: Parallelism on Run All Screen

## Scripts

| Scripts Tool         Image: Script List • Create Script         Create Script         Create Script         Image: Script List • Create Script         Create Script         Create Script         Advanced Settings | : ×               |
|----------------------------------------------------------------------------------------------------|-------------------|
| Script List • Create Script<br>Create Script                                                                                                    |                   |
| Create Script  Create Script  Test Selection  Advanced Settings                                                                                                    |                   |
| Test Selection Advanced Settings                                                                                                    |                   |
|                                                                                                    |                   |
| Quick Selection: Quick tests Extended Tests                                                                                                    |                   |
| Select All [22/22]                                                                                                    | Select All        |
| ✓ ☑ Battery [3/3]                                                                                                    | Parallel          |
| ✓ ☑ Motherboard [4/4]                                                                                                    | Parallel          |
| ∧ ☑ Processor [0/5]                                                                                                    | Parallel          |
| ✓ Quick Tests [4/4]                                                                                                    |                   |
| Extension Instruction Test                                                                                                    |                   |
| Number of Executions     O Test Duration in m                                                                                                    | inutes 1          |
| >> 22 Script(s) Selected                                                                                                    | ত SAVE SCRIPT     |
| ✓ Serial Number: PWZ0271 ✓ Model: ThinkPad X13S C ✓ MTM: 21BX0016US Copyright ©                                                                                                    | 2011, 2023 Lenovo |
|                                                                                                    |                   |
|                                                                                                    |                   |

Figure 24: Parallelism on Scripts Screen

#### **Module Screen**

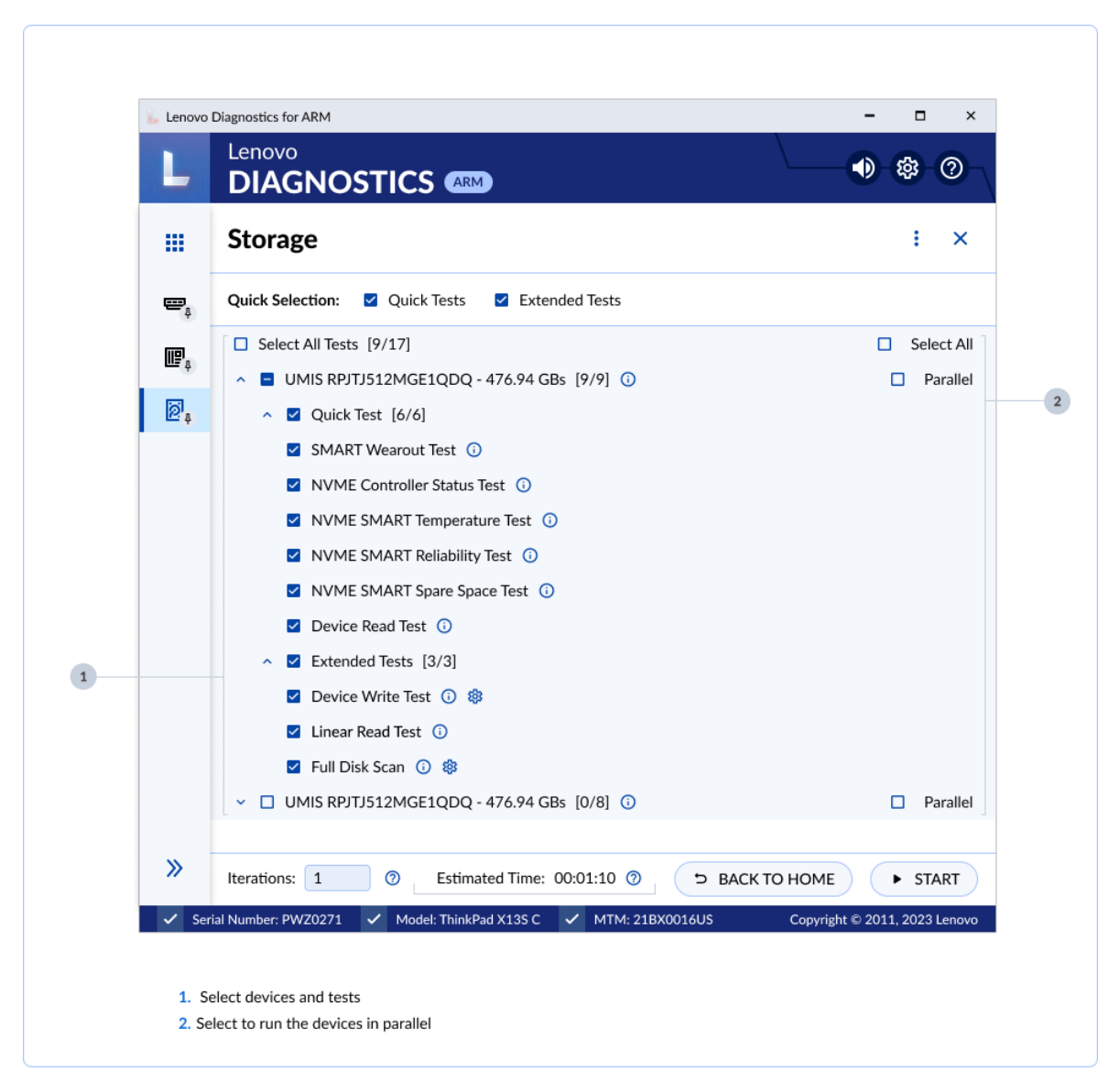

Figure 25: Parallelism on Module Screen

#### 3.3.3 Parallelism Rules

The parallelism cannot be enabled for all modules and devices due architecture limitations. Below you may check all the rules that defines the parallelism support:

- The parallelism among modules is only available if the module contains at least one unattended test supported.
- The parallelism among modules is not supported if the module has at least one attended selected.
- The parallelism among devices it's only supported on Video Card and Storage module.
- The parallelism among modules and devices is not supported for Motherboard and Memory modules.

## 4. LENOVO DIAGNOSTICS for ARM **MODULES AND TESTS**

This section provides information about all modules available in Lenovo Diagnostics for ARM and their respective tests. Here, you will understand the approach implemented by each test and how these tests should be performed to assure the correct diagnostic of your machine.

## 4.1 Audio

The Audio module contains tests that can help verify that the speaker and microphone devices are working properly.

The Audio module is composed of the following tests:

| Test                        | Test type | Attendance |
|-----------------------------|-----------|------------|
| Audio Playback Test         | Quick     | Attended   |
| Microphone Interactive Test | Quick     | Attended   |

#### **Audio Playback Test**

The audio playback test tries to play random numbers through the audio hardware and asks for you in what order the numbers were played.

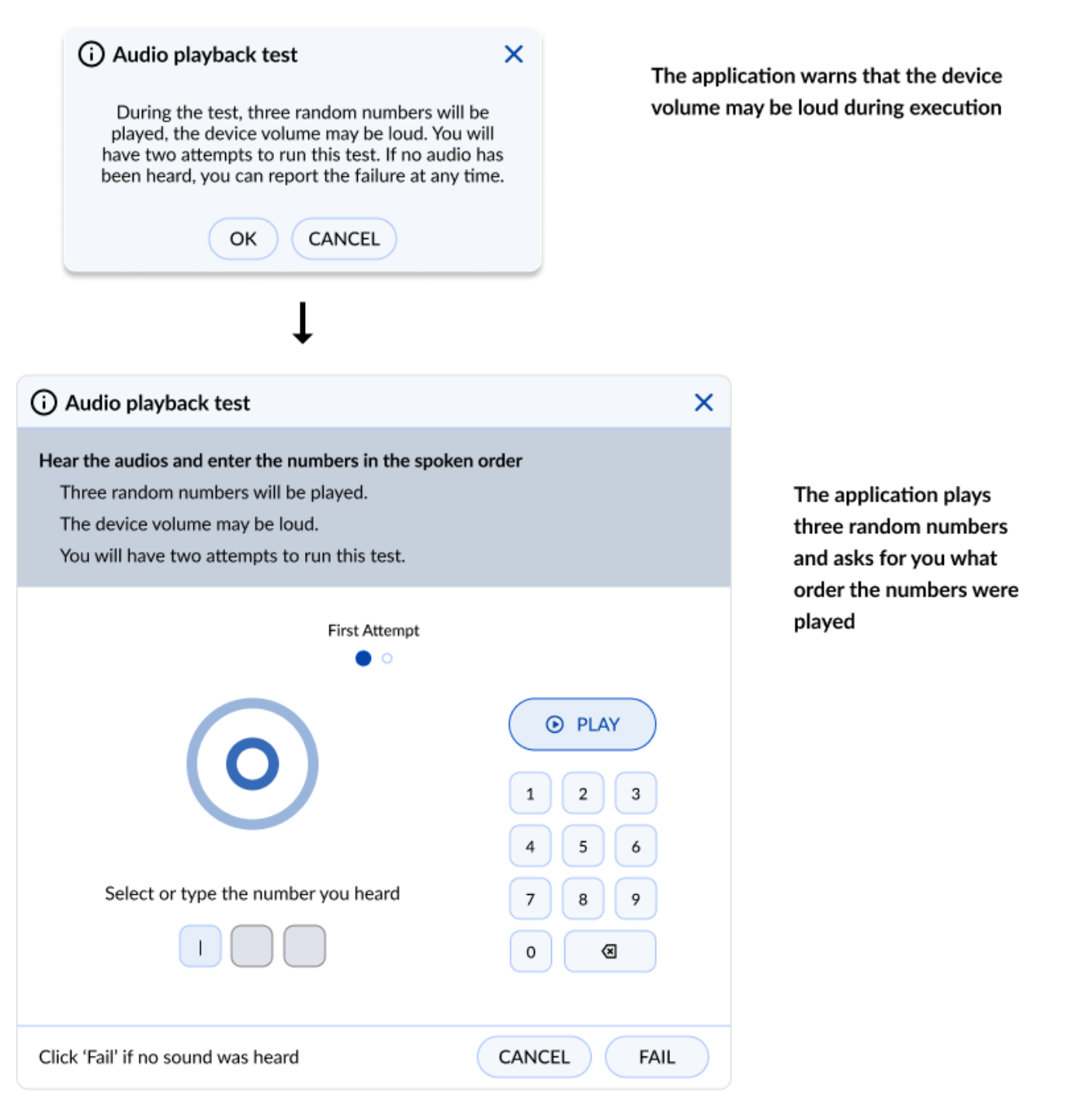

Figure 26: Audio Playback Test

### **Microphone Interactive Test**

This test helps to identify if the microphone is capable of capturing sound properly.

The microphone interactive test is performed according to the following workflow:

|                                                                                                    | Microphone Interactive                                                                                                    | Test                                                                                                    | ×                                               |           |
|----------------------------------------------------------------------------------------------------|----------------------------------------------------------------------------------------------------|----------------------------------------------------------------------------------------------------|-------------------------------------------------|-----------|
|                                                                                                    | Select a microphone device:                                                                                                    |                                                                                                    |                                                 |           |
|                                                                                                    | <ul> <li>Speakers (Conexant Sma</li> <li>Headphones (Stereo)</li> </ul>                                                                                                    | rtAudio HD)                                                                                                    |                                                 |           |
|                                                                                                    |                                                                                                    |                                                                                                    |                                                 |           |
|                                                                                                    |                                                                                                    | CANCEL                                                                                                    | NEXT                                            |           |
|                                                                                                    |                                                                                                    | ţ                                                                                                    |                                                 |           |
| (i) Microph                                                                                                    | none Interactive Test                                                                                                    |                                                                                                    |                                                 | ×         |
| Press "Recor<br>The recorde<br>The audio c                                                                                                    | d" and speak on the microphone for 5 s<br>d audio will be played automatically.<br>an be played again and re-record if any probler                                                                                                    | econds                                                                                                    |                                                 |           |
| Micropho<br>Spea                                                                                                    | ne Device<br>kers (Conexant SmartAudio HD)                                                                                                    |                                                                                                    |                                                 |           |
|                                                                                                    |                                                                                                    |                                                                                                    | PLAY                                            |           |
|                                                                                                    |                                                                                                    |                                                                                                    |                                                 |           |
|                                                                                                    | O                                                                                                    | D:00<br>not recorded                                                                                                    |                                                 |           |
| Did you hear                                                                                                    | the same recorded sound?                                                                                                    | CA                                                                                                    | NCEL                                            | YES       |
|                                                                                                    |                                                                                                    | ţ                                                                                                    |                                                 |           |
| Press r                                                                                                    | ecord and speak on the microphon                                                                                                    | e. The record wi                                                                                                    | ll have 5 seconds of dur                        | ation.    |
| (i) Microph                                                                                                    | one Interactive Test                                                                                                    |                                                                                                    |                                                 | ×         |
| Press "Recor                                                                                                    | d" and speak on the microphone for 5 s                                                                                                    | econds                                                                                                    |                                                 |           |
| The recorde<br>The audio o                                                                                                    | d audio will be played automatically.<br>an be played again and re-record if any probler                                                                                                    | n occur.                                                                                                    |                                                 |           |
| Micropho<br>Spea                                                                                                    | ne Device<br>Ikers (Conexant SmartAudio HD)                                                                                                    |                                                                                                    |                                                 |           |
|                                                                                                    |                                                                                                    |                                                                                                    | PLAY                                            |           |
|                                                                                                    | O                                                                                                    | 0:04 O                                                                                                    |                                                 |           |
| Did you hear                                                                                                    | the same recorded sound?                                                                                                    | C.                                                                                                    | NCEL                                            | YES       |
|                                                                                                    |                                                                                                    |                                                                                                    |                                                 |           |
|                                                                                                    |                                                                                                    |                                                                                                    |                                                 |           |
|                                                                                                    | _                                                                                                    | Ļ                                                                                                    |                                                 |           |
|                                                                                                    | The recorded audio w                                                                                                    | ↓<br>Il be played auto                                                                                                    | ematically.                                     |           |
| (i) Microph                                                                                                    | The recorded audio w                                                                                                    | ↓<br>Il be played auto                                                                                                    | omatically.                                     | >         |
| Microph     Press "Record     The records     The audio c                                                                                                    | The recorded audio with<br>none Interactive Test<br>d' and speak on the microphone for 5 st<br>d audio will be played automatically.<br>an be played again and re-record if any problet                                                                                                    | Il be played auto                                                                                                    | matically.                                      | >         |
| Microph Press "Recore The recorde The audio co Micropho     Spea                                                                                                    | The recorded audio with<br>none Interactive Test<br>d" and speak on the microphone for 5 s<br>ed audio will be played aucomatically.<br>an be played again and re-record if any probler<br>ne Device<br>kers (Concexant SmartAudio HD)                                                                                                    | U be played auto                                                                                                    | matically.                                      | >         |
| Microph Press "Recor The records The audio c Micropho     Spea                                                                                                    | The recorded audio with<br>none Interactive Test<br>d" and speak on the microphone for 5 s<br>da dudio will be played automatically.<br>an be played again and re-record if any problem<br>ne Device<br>kers (Conexant SmartAudio HD)<br>& RECORD                                                                                                    | L<br>II be played auto<br>seconds<br>n occur.                                                                                                    | ⊙ PLAY                                          | ,         |
| Microph Press "Recor The record The audio c Micropho     Spea                                                                                                    | The recorded audio of the term of the term of the term of the term of the term of the term of the term of the term of the term of the term of the term of the term of the term of the term of the term of the term of the term of the term of the term of the term of term of term of                                                                                                    | I be played auto                                                                                                    | PLAY                                            | ,         |
| Microph Press "Recor The record The audio c Micropho     Spea                                                                                                    | The recorded audio wi<br>none Interactive Test<br>d" and speak on the microphone for so<br>individual bayend suronatards<br>an be played again and re-record if any probler<br>ne Device<br>kers (Conexant SmartAudio HD)<br>& RECORD                                                                                                    | L Ibe played auto                                                                                                    | PLAY                                            | YES       |
| Microph Press *Recor The record The record Control Microphe     Spea  Did you hear                                                                                                    | The recorded audio with<br>none Interactive Test<br>d" and speak on the microphone for 5 s<br>de audio will be played automatically.<br>and be played again and re-record if any problem<br>ne Device<br>kers (Conexant SmartAudio HD)<br>@ RECORD<br>@ RECORD<br>the same recorded sound?                                                                                                    | L II be played auto<br>sconds<br>n occur.                                                                                                    | O PLAY NCEL NO                                  | YES       |
| Microph Press *Recor The records The audio c Micropho     Spea  Did you hear                                                                                                    | The recorded audio with<br>none Interactive Test<br>d" and speak on the microphone for 5 s<br>d audio will be played automatically.<br>an be played again and re-record if any problem<br>ne Device<br>kers (Conexant SmartAudio HD)<br>@ RECORD<br>@ RECORD<br>the same recorded sound?                                                                                                    | ↓<br>II be played auto<br>sconds<br>n occur.                                                                                                    | O PLAY NCEL NO                                  | YES       |
| Microph Press *Recor The records the records Micropho      Spea  Did you heat                                                                                                    | The recorded audio with<br>none Interactive Test<br>d" and speak on the microphone for 5 s<br>di audio will be played automatically.<br>an be played again and re-record if any problem<br>ne Device<br>kers (Conexant SmartAudio HD)<br>@ RECORD<br>@ RECORD<br>@ the same recorded sound?<br>ess play to hear again. Inform If you                                                                                                    | ↓<br>II be played auto<br>sconds<br>n occur.<br>D:04<br>D:04<br>Ca<br>L<br>u were able to list                                                                                                    | PLAY  NCEL NO                                   | YES       |
| Microph Press *Recor The records The records The reco | The recorded audio with<br>none Interactive Test<br>d" and speak on the microphone for 5 s<br>d audio will be played automatically.<br>an be played again and re-record if any problem<br>her Device<br>kers (Conexant SmartAudio HD)<br>@ RECORD<br>@ RECORD<br>@ the same recorded sound?<br>ess play to hear again. Inform if you<br>none Interactive Test                                                                                                    | ↓<br>II be played auto<br>sconds<br>n occur.                                                                                                    | PLAY  NCEL NO                                   | YES       |
| Microph Press *Recor The records Micropho     Spea  Did you hear  Pr Microph Press *Recor The records                                                                                                    | The recorded audio wi<br>none Interactive Test<br>d' and speak on the microphone for 5 s<br>daudio will be played automatically.<br>The Device<br>kers (Conexant SmartAudio HD)<br>RECORD<br>Constructive Test<br>d' and speak on the microphone for 5 s<br>d audio will be played automatically.                                                                                                    | ↓<br>II be played auto<br>aconds<br>n accur.                                                                                                    | MAX NCEL NO                                     | yes       |
| Microph      Press *Recor      The records      Micropho      Spea      Did you hear      Did you hear      Pr      Microph      Press *Recor      The records      The records      The rec     | The recorded audio without and speak on the microphone for 5 stands of audio with be played automatically.<br>and be played automatically.<br>and be played automatically.<br>and be played automatically.<br>A RECORD<br>A RECORD     | ↓<br>II be played autored autor | PLAY  NCEL NO                                   | YES       |
| Microph Press *Recor The records Begin Did you hear Did you hear Press *Recor The records Press *Recor The records The records The re     | The recorded audio will hone Interactive Test d" and speak on the microphone for 5 s d audio will be played automatically. and be played automatically. and be played automatically. A RECORD A RECORD C RECORD C                                                                                                    | ↓<br>II be played autorest and the seconds an occur.                                                                                                    | PLAY  NCEL NO                                   | YES       |
| Microph Press *Recor The records Berger Micropho      Spea      Did you head      Did you head      Press *Recor      Press *Recor      Micropho     Spea      Micropho     Spea      Micropho     Spea      Micropho     Spea      Micropho     Spea      Micropho     Spea      Micropho     Spea      Micropho     Spea      Micropho     Spea      Micropho                                                                                                    | The recorded audio without and speak on the microphone for 5 stands of audio will be played automatically.<br>and be played automatically.<br>and be played automatically.<br>A RECORD<br>A RECORD | ↓<br>II be played autored autor |                                                 | YES<br>I. |
| Microph Press *Recor The records Berger Did you hear Did you hear Pr Micropho Press *Recor The records Micropho Spear Complete Address Pr Press *Recor Micropho Spear Complete Did you hear Complete Did you hear Compl     | The recorded audio of a constraint of the microphone for 5 so the audio will be played automatically. The played automatically and be played automatically and the record if any problem of the same record of a microphone for 5 so the same recorded sound?                                                                                                    | ↓<br>II be played autored autor | O PLAY  NCEL NO  ten the sound recorded  O PLAY | ×<br>ves  |
| Microph Press "Recor The records Beneficial Special Did you hear Did you hear Pr     Microph Press "Recor The records Beneficial Special Did Special Did Spec     | The recorded audio of a constraint of the microphone for 5 so the audio will be played automatically. The played automatically and be played automatically and the record if any problem of the same record of a microphone for 5 so the same recorded sound?                                                                                                    | ↓<br>II be played autored autor | O PLAY  NCEL NO  ten the sound recorded  O PLAY | ×<br>ves  |

Figure 27: Microphone Interactive Test Flow
4.2 Battery

The Battery module contains tests that help verify that the battery devices are working properly.

The Battery module is composed of the following tests:

| Test                   | Test type | Attendance |
|------------------------|-----------|------------|
| Battery Health Test    | Quick     | Unattended |
| Battery Discharge Test | Extended  | Attended   |
| Battery Charge Test    | Extended  | Attended   |

#### **Battery Health Test**

Battery Health Test checks the device charge capacity and other important battery properties to evaluate the device's health.

#### **Battery Discharge Test**

Battery Discharge Test checks the device charge capacity and other important battery properties to evaluate the device's health. If there is an AC cable plugged in, you must unplug it before proceeding to the test as displayed below.

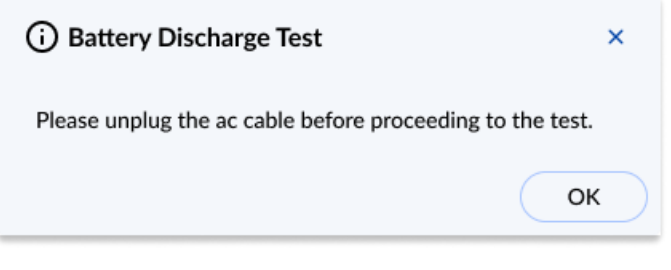

Figure 28: Battery Discharge Test Pop-up

Before starting the test, you can change the duration of the test by clicking on the settings icon next to the test name, according to the image below:

| Battery Discharge Test i  |         | Select the settings option.               |
|---------------------------|---------|-------------------------------------------|
| ţ                         |         |                                           |
| 🐼 Battery Discharge Test  | ×       | Adjust the settings duration of the test. |
| Test Duration (minutes) 👩 |         |                                           |
| 10                        |         |                                           |
|                           | CONFIRM |                                           |

Figure 29: Customizable Parameter for the Battery Discharge Test

Note: This test requires the remaining battery charge must be greater than 20%.

#### **Battery Charge Test**

The test checks if the battery charge increases while the AC cable is connected. If there is no AC cable plugged you should connect it before proceeding to the test.

| i Battery Charge Test                                   | × |
|---------------------------------------------------------|---|
| Please plug the ac cable before proceeding to the test. |   |
| O                                                       |   |

Figure 30: Battery Charge Test Pop-up

Before starting the test, you can change the duration of the test by clicking on the settings icon next to the test name, according to the image below:

| ☑ Battery Charge Test 🛈 🏽 🐣 |         | Select the settings option.      |
|-----------------------------|---------|----------------------------------|
| Ļ                           |         |                                  |
| 铰 Battery Charge Test       | ×       | Adjust the duration of the test. |
| Test Duration (minutes) 📀   |         |                                  |
| 10                          |         |                                  |
|                             | CONFIRM |                                  |

Figure 31: Customizable Parameter for the Battery Charge Test

Note: This test requires the battery charge must be less than or equal to 93%.

# 4.3 Bluetooth

The Bluetooth module contains tests that can verify that the Bluetooth is working properly.

The Bluetooth module is composed of the following test:

| Test      | Test type | Attendance |
|-----------|-----------|------------|
| Scan Test | Quick     | Unattended |

#### Scan Test

Scan for nearby active Bluetooth devices.

The test starts by asking you to make sure the Bluetooth device is enabled and there is another Bluetooth close and active.

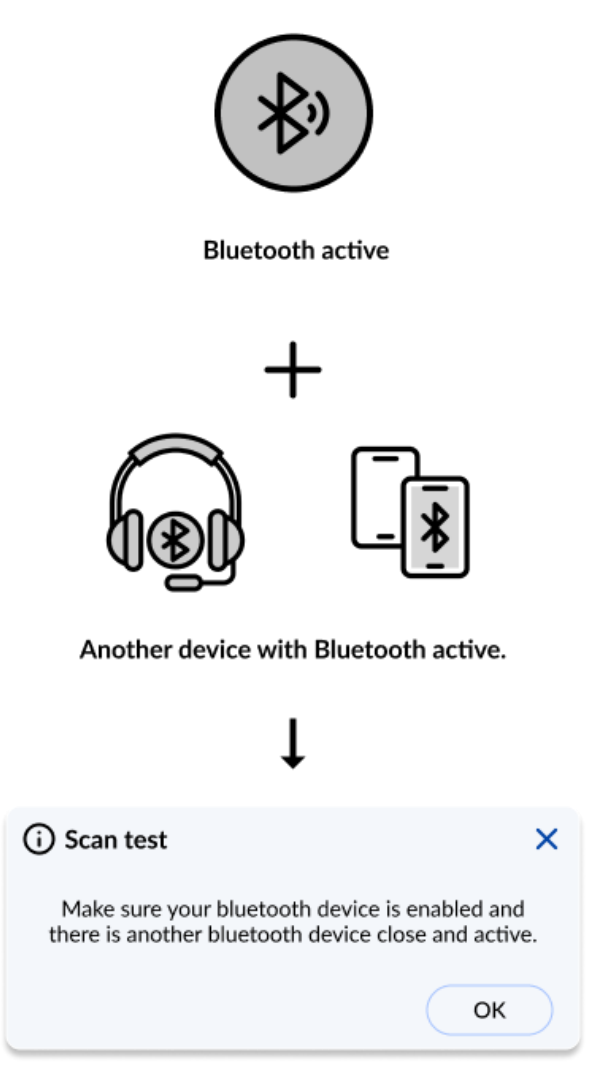

Figure 32: Scan Test

## 4.4 Camera 📑

The Camera module contains tests that can help verify that the camera devices are working properly.

The Camera module is composed of the following test:

| Test                | Test type | Attendance |
|---------------------|-----------|------------|
| Camera Capture Test | Quick     | Attended   |
| Camera Barcode Test | Quick     | Attended   |

#### **Camera Capture Test**

Verify if the camera device is working properly based on your feedback for the captured images. This test is performed according to the following workflow:

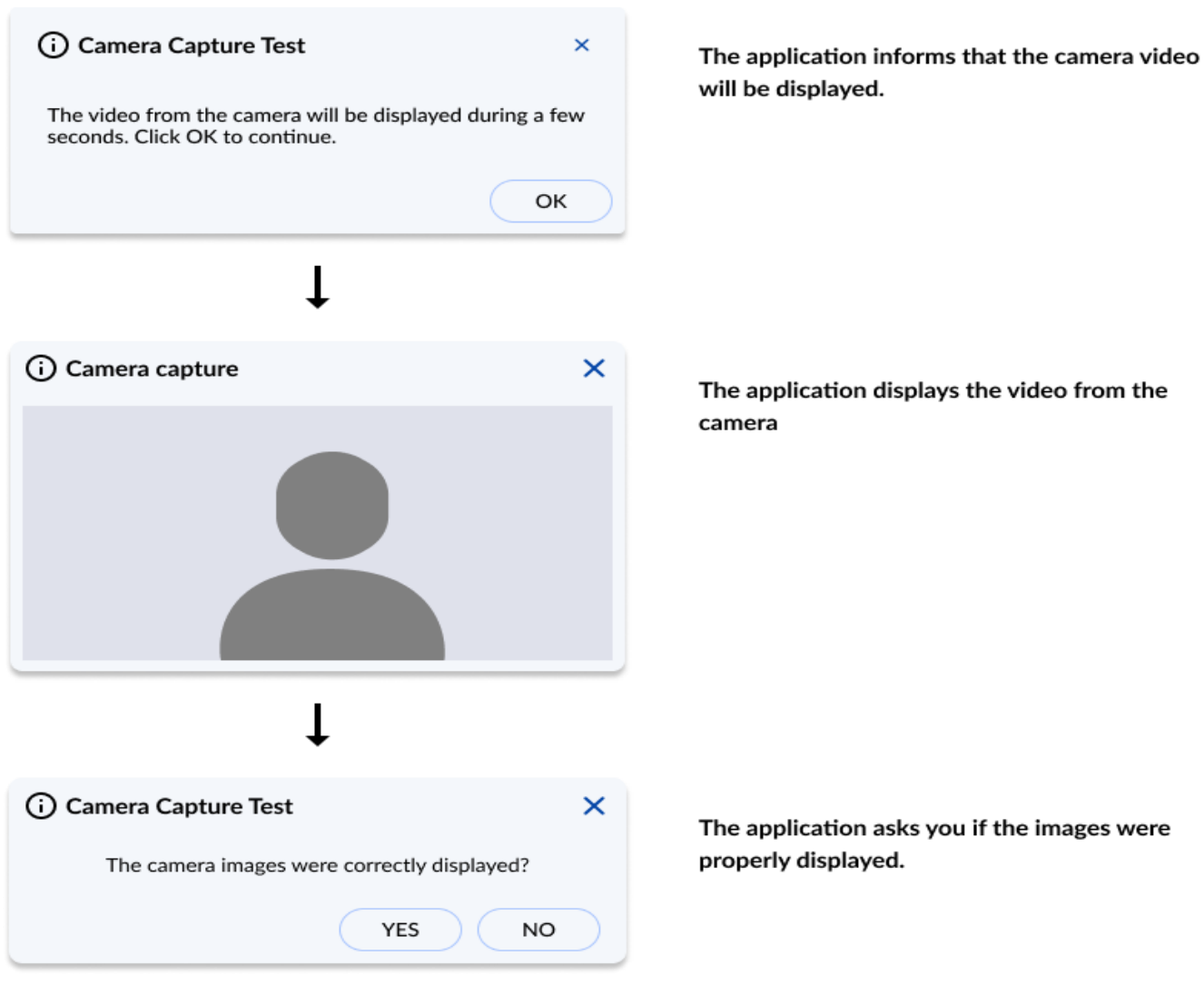

Figure 33: Camera Capture Test

#### **Camera Barcode Test**

Verifies if the camera device is properly working by checking if it can read a barcode. The test starts by asking you to point a QR code or a barcode to the camera.

For the test to be successfully completed, the Barcode/QR Code content must contain a maximum of 60 characters and be composed of only letters and numbers.

| (i) Camera Barcode Capture                              |                               |              | ×    |
|---------------------------------------------------------|-------------------------------|--------------|------|
|                                                         | Point a QR-Code or Barcode to | o the camera |      |
|                                                         |                               |              |      |
|                                                         |                               |              |      |
|                                                         | I                             | I            |      |
|                                                         |                               |              |      |
|                                                         |                               |              |      |
| Click on "Fail" if it is not possible to scan the Barco | rde/QR-Code code              |              | FAIL |

Figure 34: Barcode Test

# 4.5 Display 🛄

The Display module contains tests that can help verify that the display devices are working properly.

The Display module is composed of the following tests:

| Test                             | Test type | Attendance |
|----------------------------------|-----------|------------|
| Resolution Fitting Test          | Quick     | Unattended |
| Red Purity test                  | Quick     | Attended   |
| Green Purity test                | Quick     | Attended   |
| Blue Purity test                 | Quick     | Attended   |
| Black Purity test                | Quick     | Attended   |
| White Purity test                | Quick     | Attended   |
| Color Transition Test            | Quick     | Attended   |
| Monochromatic Mesh Test          | Quick     | Attended   |
| Inverted Monochromatic Mesh Test | Quick     | Attended   |
| Sharpness                        | Quick     | Attended   |
| Display Interactive Test         | Quick     | Attended   |

### **Resolution Fitting Test**

This test checks if the system can take full advantage of the display's native resolution.

**Red Purity test** This test identifies any dead pixel or burn-in problem within the red channel.

| Red Purity Test     Your screen will be filled with the color red. Try to identify any spot or stain distinct from the red background. | Warns that the screen will be filled with red color.                   |
|----------------------------------------------------------------------------------------------------|------------------------------------------------------------------------|
| Ск                                                                                                    |                                                                        |
|                                                                                                    | Fill the screen with red color                                         |
| Ļ                                                                                                    |                                                                        |
| <ul> <li>Red Purity Test ×</li> <li>Was the displayed screen uniform and free of spots and stains?</li> </ul>                          | Asks if the screen was displayed uniform and free of spots and stains. |
| Yes No<br>Figure 3                                                                                                    | 35: Red Purity Test                                                    |

Green Purity test This test identifies any dead pixel or burn-in problem within the green channel.

| (i) Green Purity Test ×<br>Your screen will be filled with the color green. Try<br>to identify any spot or stain distinct from the<br>green background. | Warns that the screen will be filled with green color.                 |
|----------------------------------------------------------------------------------------------------|------------------------------------------------------------------------|
| ОК                                                                                                    |                                                                        |
|                                                                                                    | Fill the screen with green color                                       |
| Ļ                                                                                                    |                                                                        |
| (i) Green Purity Test ×<br>Was the displayed screen uniform and free of spots and stains?                                                               | Asks if the screen was displayed uniform and free of spots and stains. |
| Yes No<br>Figure                                                                                                    | 36: Green Purity Test                                                  |

Blue Purity test This test identifies any dead pixel or burn-in problem within the blue channel.

| () Blue Purity Test ×<br>Your screen will be filled with the color blue. Try to<br>identify any spot or stain distinct from the blue<br>background. | Warns that the screen will be filled with blue color.                  |
|----------------------------------------------------------------------------------------------------|------------------------------------------------------------------------|
| Ск                                                                                                    |                                                                        |
|                                                                                                    | Fill the screen with blue color                                        |
| Ļ                                                                                                    |                                                                        |
| (i) Blue Purity Test ×<br>Was the displayed screen uniform and free of spots and stains?                                                            | Asks if the screen was displayed uniform and free of spots and stains. |
| Yes No<br>Figure                                                                                                    | 37: Blue Purity Test                                                   |

#### **Black Purity test**

This test identifies any dead pixel or burn-in problem within the black channel.

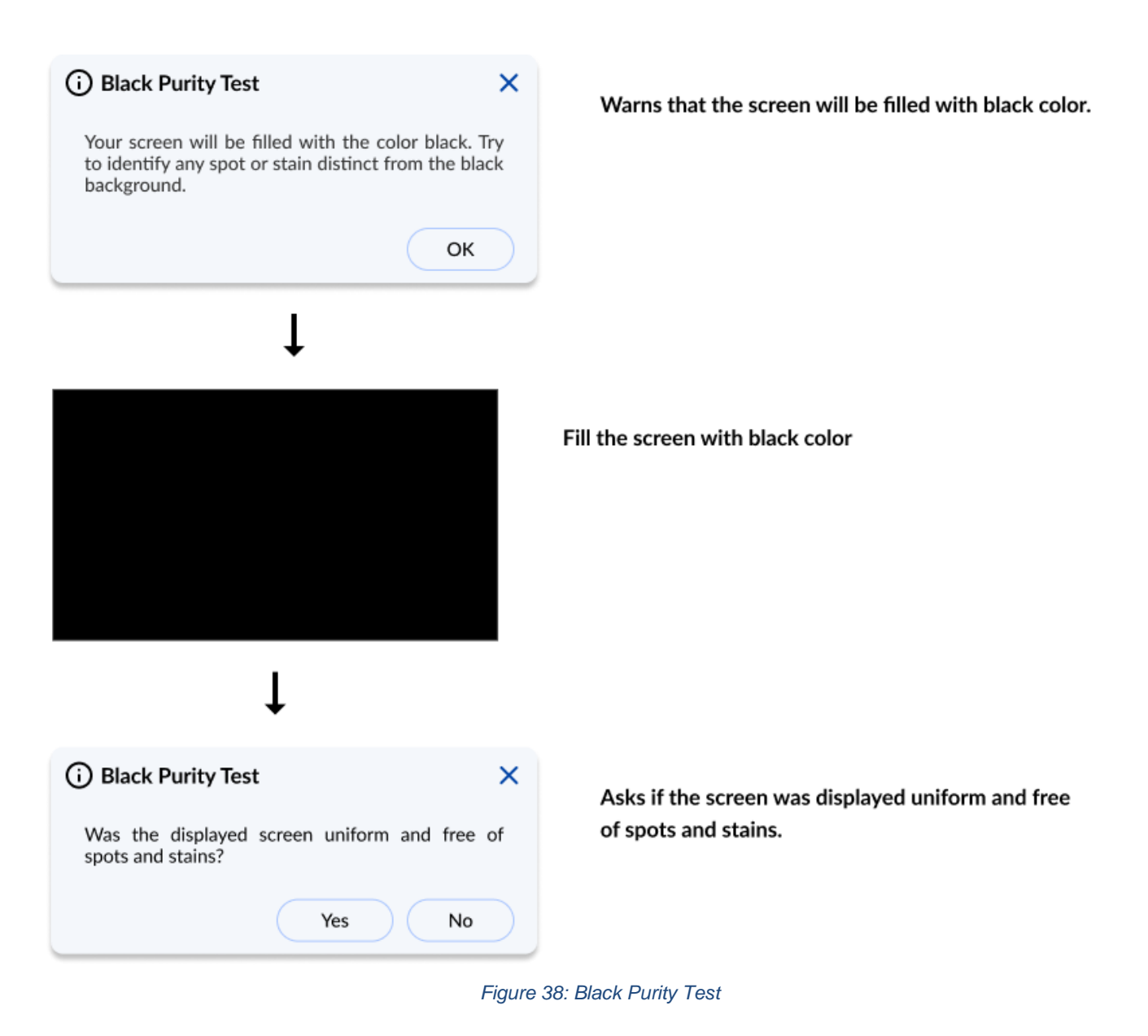

White Purity test This test identifies any dead pixel or burn-in problem within the white channel.

| () White Purity Test ×<br>Your screen will be filled with the color white. Try<br>to identify any spot or stain distinct from the<br>white background. | Warns that the screen will be filled with white color.                 |
|----------------------------------------------------------------------------------------------------|------------------------------------------------------------------------|
| Ск                                                                                                    |                                                                        |
|                                                                                                    | Fill the screen with white color.                                      |
| i) White Purity Test                                                                                                    |                                                                        |
| Was the displayed screen uniform and free of spots and stains?                                                                                         | Asks if the screen was displayed uniform and free of spots and stains. |
| Yes No<br>Fiaure                                                                                                    | 39: White Purity Test                                                  |

#### **Color Transition Test**

This test identifies any problem with the display's color distinction.

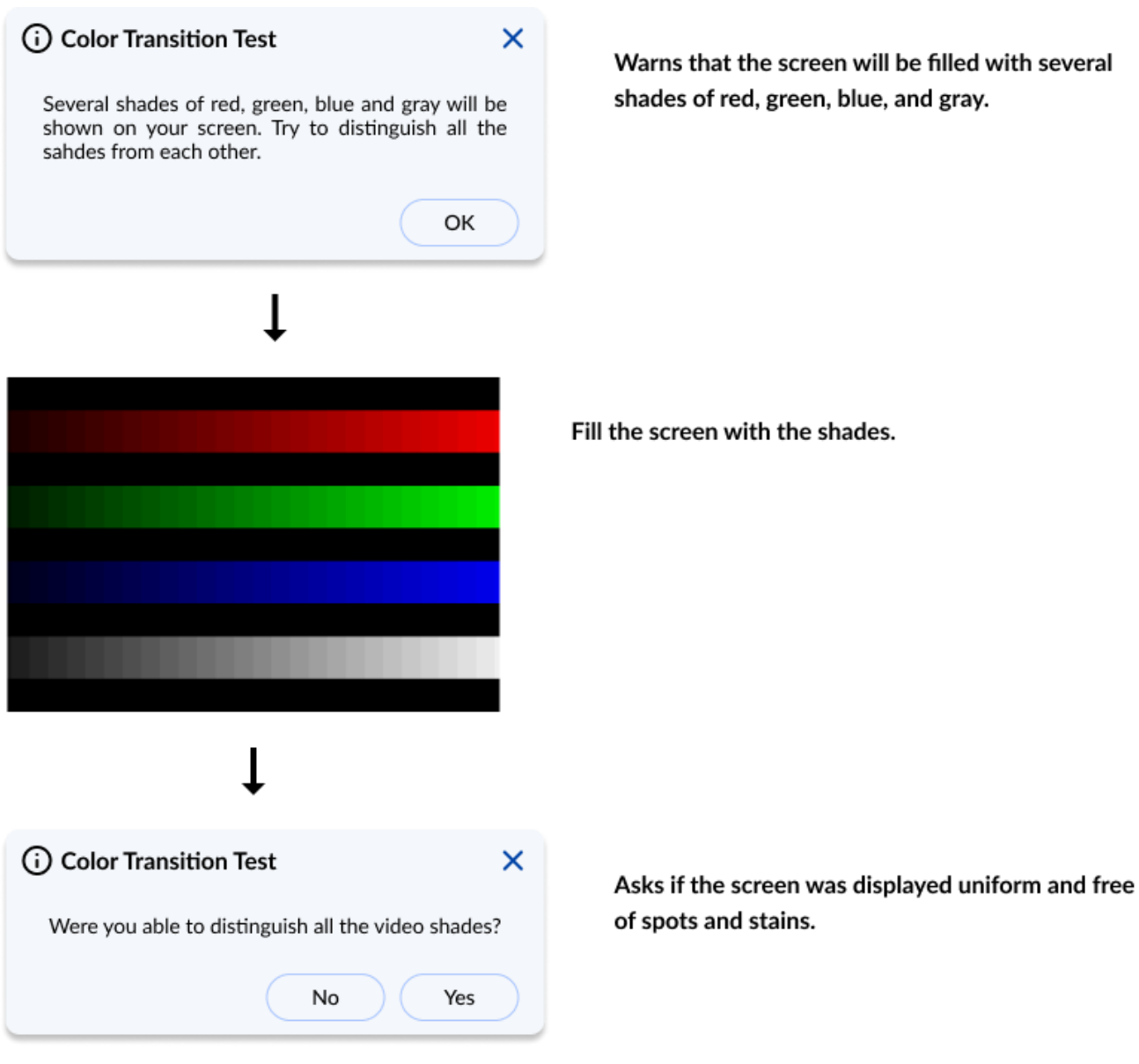

Figure 40: Color Transition Test

#### **Monochromatic Mesh Test**

This test identifies stuck pixels as they will be highlighted in contrast with the background.

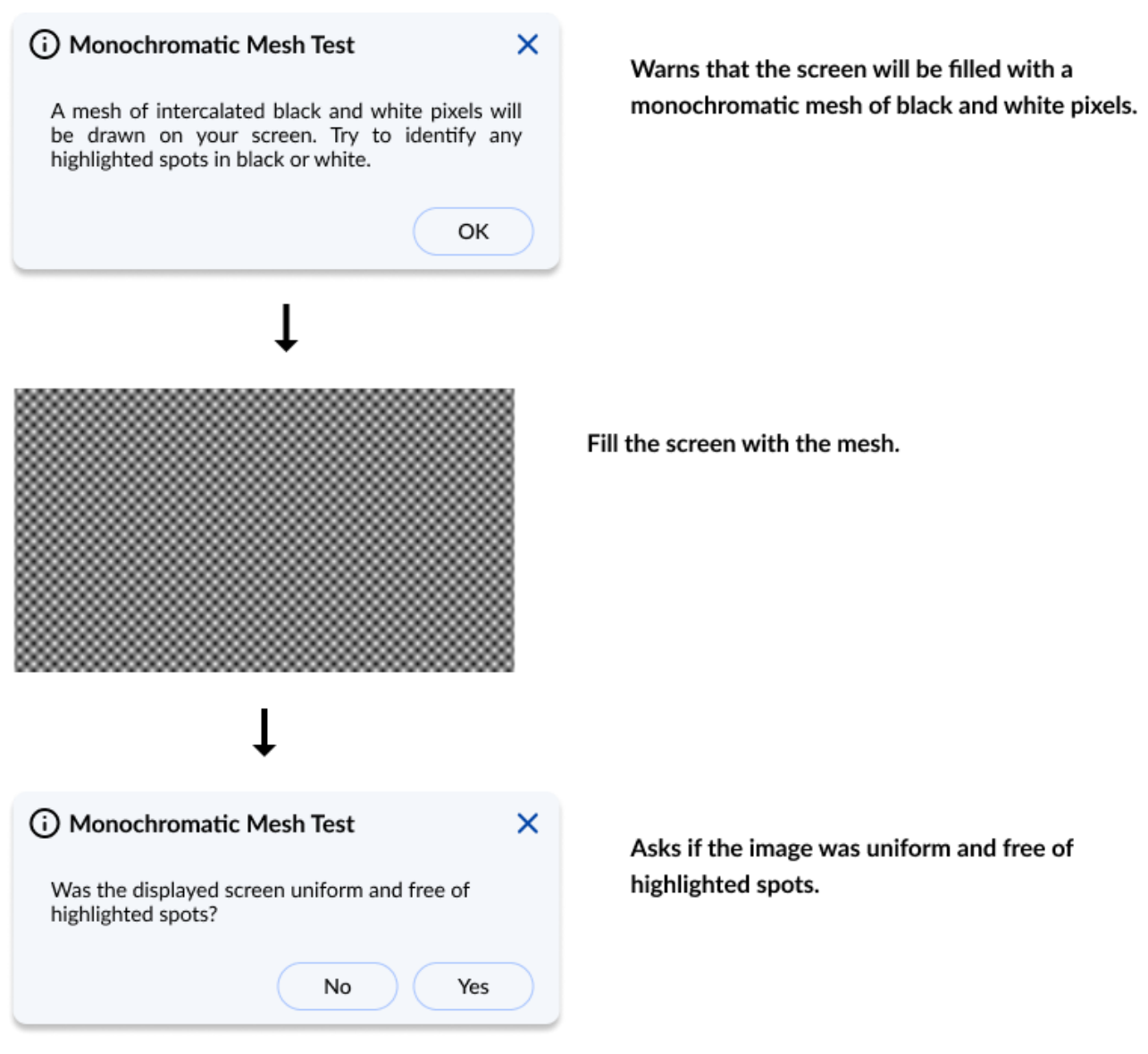

Figure 41: Monochromatic Mesh Test

#### **Inverted Monochromatic Mesh Test**

This test identifies stuck pixels as they will be highlighted in contrast with the background. In this test black and white pixels are inverted.

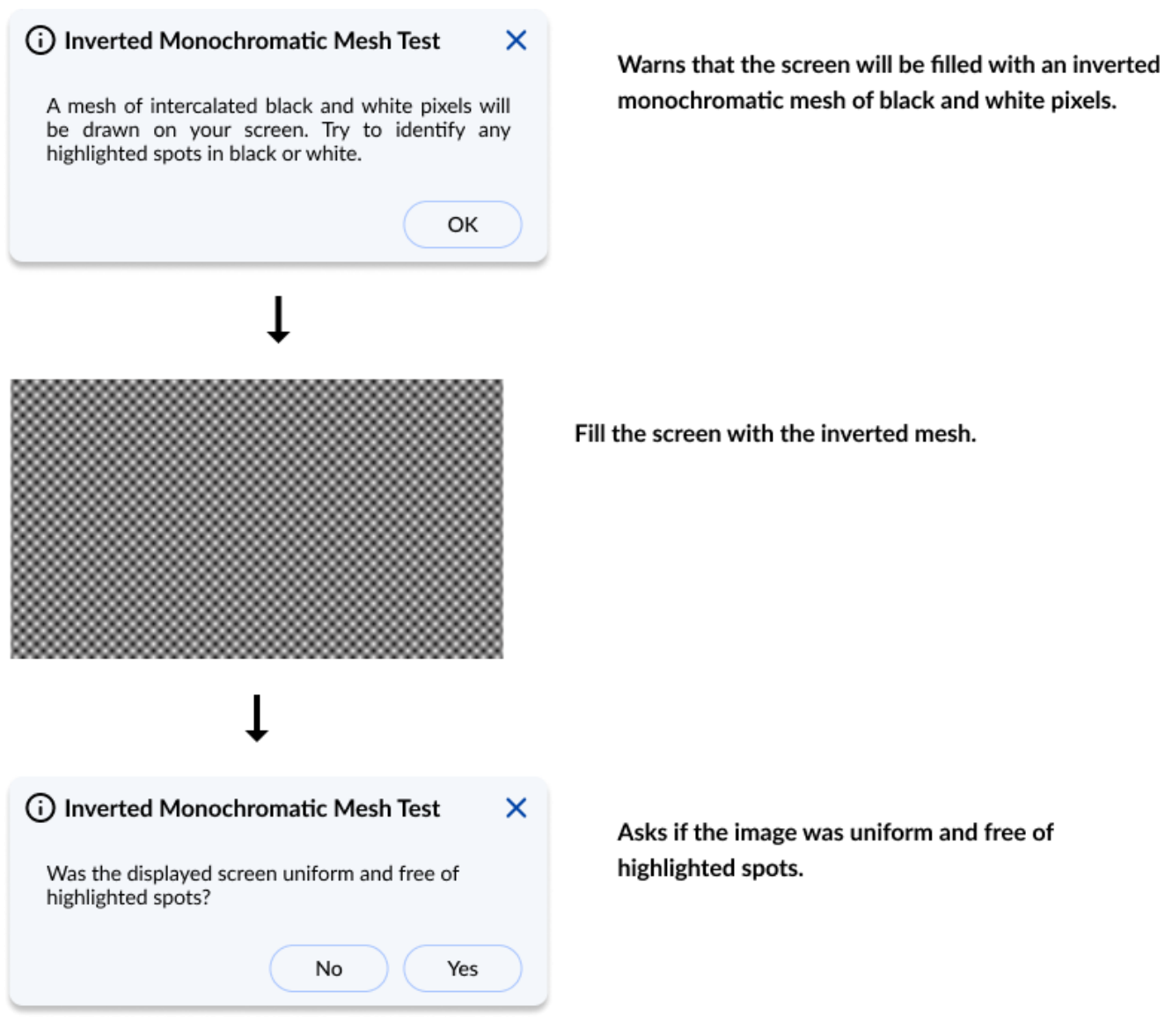

Figure 42: Inverted Monochromatic Mesh Test

#### **Sharpness Test**

This test identifies sharpness problems.

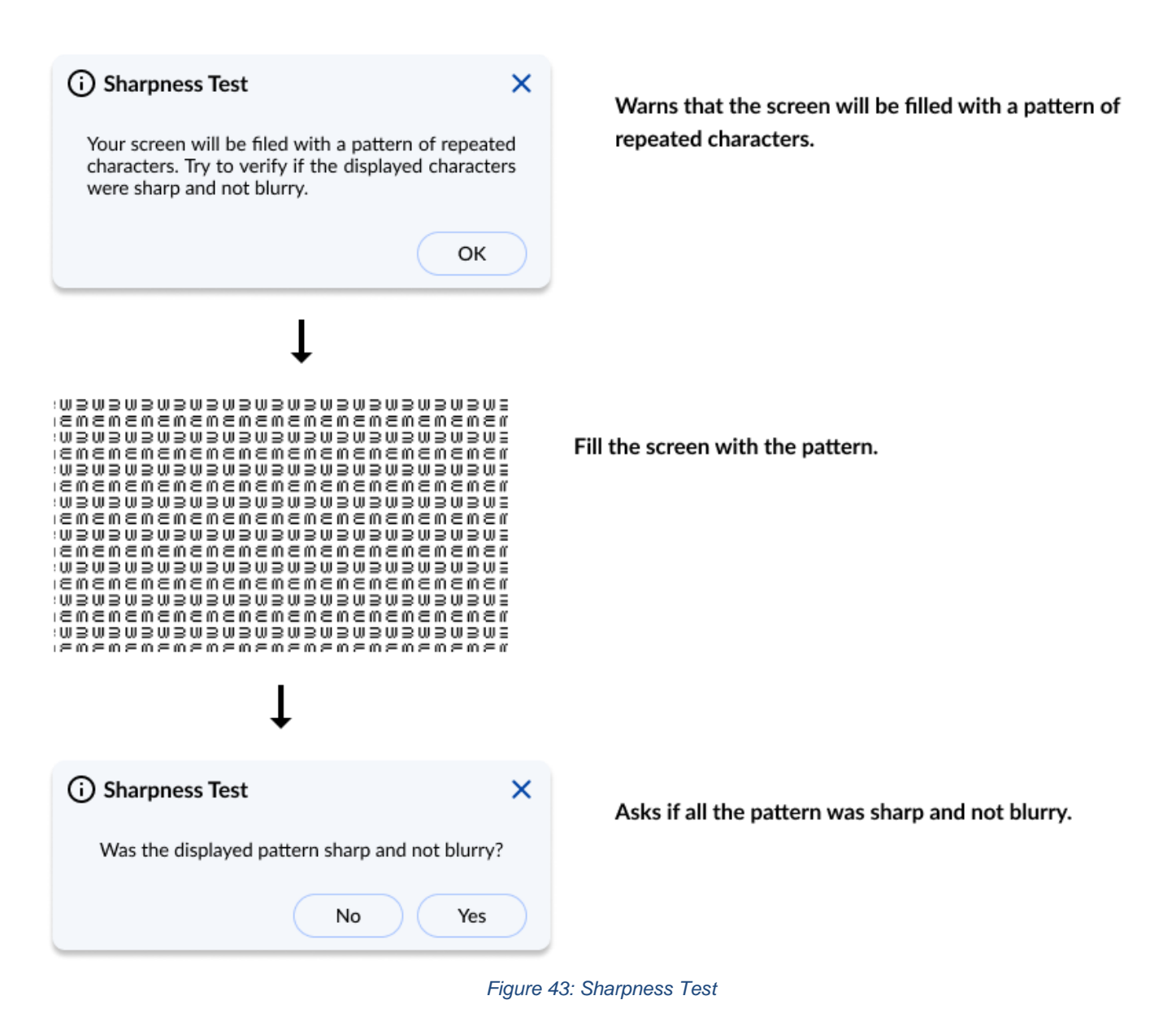

#### **Display Interactive Test**

The Display Interactive Test is the combination of all purity tests. The purity tests aim to identify dead pixels or burnin problems in the channels: red, green, blue, black, and white. In additional you shall inform the number you are seeing on the screen.

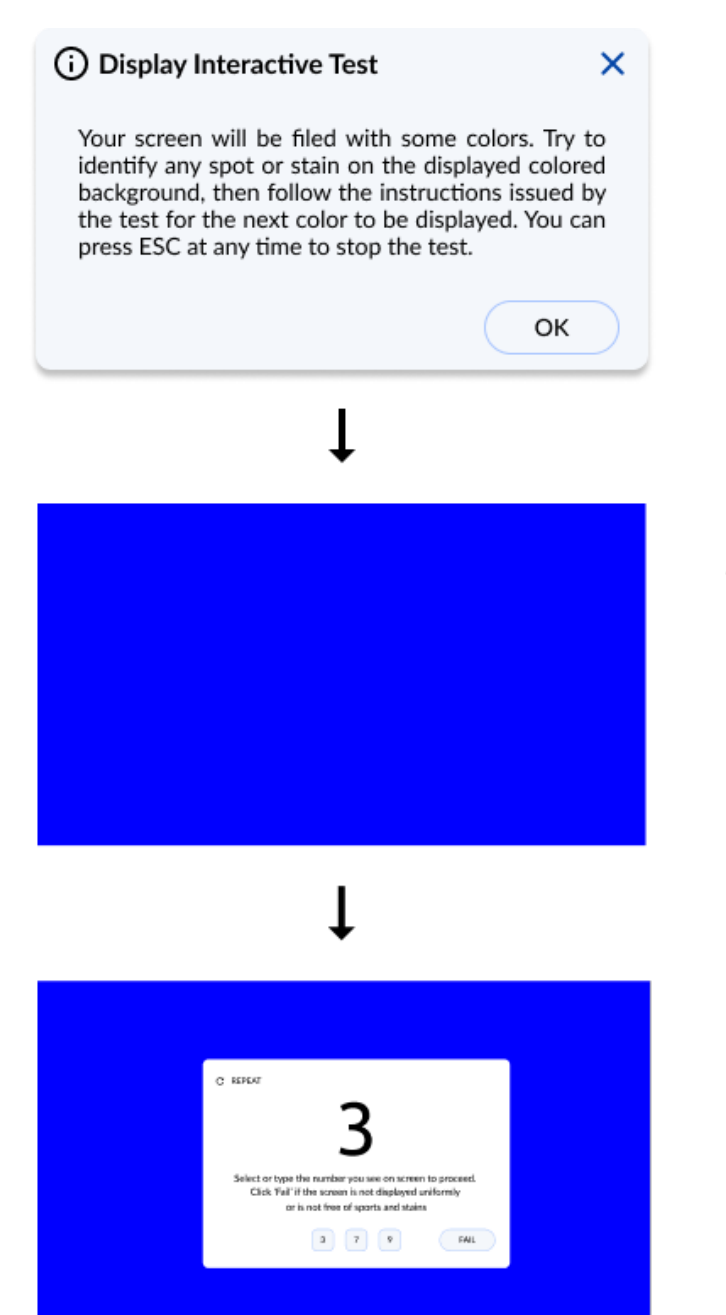

The application warns you that your screen will be filled with some colors.

Application fills your screen with a color.

The application asks for you which number is being displayed.

Figure 44: Display Interactive Test

## 4.6 Display Interface 🥅

The Display Interface module contains tests that can verify that the communication with the monitors is working properly and that the EDID is consistent.

The Display module is composed of the following tests:

| Test                       | Test type | Attendance |
|----------------------------|-----------|------------|
| EDID Checksum Test         | Quick     | Unattended |
| Display Communication Test | Quick     | Unattended |

#### **EDID Checksum Test**

This test checks the integrity of the Extended Display Identification Data (EDID) checksum provided by the monitor.

#### **Display Communication Test**

This test checks the communication with the monitor.

## 4.7 Processor

The Processor module contains tests that can verify that the processor is working properly.

The Processor module is composed of the following tests:

| Test                       | Test type | Attendance |
|----------------------------|-----------|------------|
| Extension Instruction Test | Quick     | Unattended |
| Floating Point Test        | Quick     | Unattended |
| Math Test                  | Quick     | Unattended |
| NEON Vector Test           | Quick     | Unattended |
| Stress Test                | Extended  | Unattended |

#### **Extension Instruction Test**

The test checks if the number extension instructions are working properly. If any instruction fails, the test fails.

#### **Floating Point Test**

The test checks if the floating point instructions are working properly. If any instruction fails, the test fails.

#### Math Test

The test checks if the processor's arithmetic instructions are working properly. If any instruction fails, the test fails.

#### **NEON Vector Test**

The test checks if the processor's vector instructions are working properly. If any instruction fails, the test fails.

#### **Stress Test**

The stress test performs a sequence of continuous checks on all processor cores for 10 minutes. During the test you can check the test, according to the image below:

| Execution Overview <sub>(2)</sub> |                     |          |                      |          |
|-----------------------------------|---------------------|----------|----------------------|----------|
| Estimated Time: 00:12:00          | Run Time: 00:03:07  |          | ITERAT               | ION: 2/5 |
| Progress                          |                     | Cu       | urrent Status: 🥏 02, | /7 Tests |
|                                   | 23%                 |          |                      |          |
| Executing 5 Pass                  | ed Sealed Uwarning  | Canceled | O Not Applicable     | >        |
|                                   | Show Details 💙      |          |                      |          |
|                                   | Figure 45: CPU Stre | ss Test  |                      |          |

# 4.8 Keyboard

The Keyboard module contains tests that can help verify that the keyboard devices are working properly.

The Keyboard module is composed of the following tests:

| Test                      | Test type | Attendance |
|---------------------------|-----------|------------|
| USB Keyboard Test         | Quick     | Unattended |
| Keycode Verification Test | Quick     | Unattended |
| Advanced Test             | Quick     | Attended   |

#### **USB Keyboard Test**

This test tries to identify any defective USB keyboard detected on this machine.

#### **Keycode Verification Test**

Presents the latest pressed key to the user in a legible format and the current state of the toggle keys.

If you confirm that all keys that he has pressed were displayed, the test is finished as Passed. Otherwise, the test is finished as Failed.

|                                                                             | (i) Keycode Verification Test ×                                                                                                    |    |  |  |  |
|-----------------------------------------------------------------------------|----------------------------------------------------------------------------------------------------|----|--|--|--|
|                                                                             | The Keycode Verification Test shows the user in a legible<br>format the last pressed key and the current state of<br>toggle keys. During the test, keyboard navigation will be<br>unavailable, requiring the use of a pointer to proceed<br>executing the test. Press CONTINUE to proceed with the<br>test execution or press CANCEL to cancel the test. |    |  |  |  |
|                                                                             | CANCEL CONTINUE                                                                                                    |    |  |  |  |
| Ļ                                                                           |                                                                                                    |    |  |  |  |
| () к                                                                        | eycode Verification Test                                                                                                    | ×  |  |  |  |
| Feel free to use your keyboard and provide the test result when you finish. |                                                                                                    |    |  |  |  |
|                                                                             | Latest Pressed Key:                                                                                                    |    |  |  |  |
|                                                                             | а                                                                                                    |    |  |  |  |
|                                                                             | Toggle Keys: 🛛 Num 🗌 Caps 🗌 Scro                                                                                                    | II |  |  |  |
| ls you                                                                      | ur keyboard behaving as expected? NO YE                                                                                                    | s  |  |  |  |

Figure 46: Keycode Verification Test

### **Advanced Test**

Interactive test to verify the status of the keyboard keys.

The test will mark the pressed keys until you test all keys. You can select the most appropriate keyboard layout.

|                            | Advanced Test ×                                                                                                    |
|----------------------------|----------------------------------------------------------------------------------------------------|
|                            | Advanced Test shows the user the status of each key on<br>the keyboard. During the test, keyboard navigation will<br>be unavailable, requiring the use of a pointer to continue<br>executing the test. Press CONTINUE to proceed with the<br>test execution or press CANCEL to cancel the test.                                                                                                    |
|                            | CANCEL CONTINUE                                                                                                    |
|                            | Ļ                                                                                                    |
| (i) Advanced Test          | ×                                                                                                    |
|                            | Choose the layout ThinkPad X13S Gen 1~                                                                                                    |
|                            | ESC         F1         F2         F3         F4         F5         F6         F7         F8         F9         F10         F11         F12         Home         End         Del                                                                                                    |
|                            | ' 1 2 3 4 5 6 7 8 9 0 - = Backspace                                                                                                    |
|                            |                                                                                                    |
|                            | Caps A S D F G H J K L ; ' Enter                                                                                                    |
|                            | Shift Z X C V B N M , 7 Shift                                                                                                    |
|                            | Left Down Right                                                                                                    |
|                            | O Disabled keys will be ignored                                                                                                    |
|                            | Disabled keys will be ignored                                                                                                    |
| CLEAR                      | Disabled keys will be ignored      Is your keyboard behaving as expected? NO YES                                                                                                    |
| CLEAR                      | Disabled keys will be ignored           Is your keyboard behaving as expected?         NO         YES                                                                                                    |
| CLEAR<br>(i) Advanced Test | Disabled keys will be ignored       Is your keyboard behaving as expected?     NO     YES                                                                                                    |
| CLEAR<br>() Advanced Test  | □ Disabled keys will be ignored<br>Is your keyboard behaving as expected? NO YES<br>↓<br>Choose the layout ThinkPad X13S Gen 1 ~                                                                                                    |
| CLEAR<br>() Advanced Test  | C Disabled keys will be ignored<br>Is your keyboard behaving as expected? NO YES<br>↓<br>×<br>Choose the layout ThinkPad X13S Gen 1×<br>ESC F1 F2 F3 F4 F5 F6 F7 F8 F9 F10 F11 F12 Home End Del                                                                                                    |
| CLEAR<br>() Advanced Test  | ○ Disabled keys will be ignored         Is your keyboard behaving as expected?       NO       YES         ↓       ↓         ↓       ↓         ↓       ↓         ↓       ↓         ↓       ↓         ↓       ↓         ↓       ↓         ↓       ↓         ↓       ↓         ↓       ↓         ↓       ↓         ↓       ↓         ↓       ↓         ↓       ↓         ↓       ↓         ↓       ↓         ↓       ↓         ↓       ↓         ↓       ↓         ↓       ↓         ↓       ↓         ↓       ↓         ↓       ↓         ↓       ↓         ↓       ↓         ↓       ↓         ↓       ↓         ↓       ↓         ↓       ↓         ↓       ↓         ↓       ↓         ↓       ↓         ↓       ↓         ↓       ↓         ↓       ↓                                                                                                    |
| CLEAR<br>() Advanced Test  | □ Disabled keys will be ignored<br>Is your keyboard behaving as expected? NO YES<br>↓<br>↓<br>↓<br>↓<br>↓<br>↓<br>↓<br>↓<br>↓<br>↓<br>↓<br>↓<br>↓                                                                                                    |
| CLEAR<br>() Advanced Test  | Disabled keys will be ignored<br>Is your keyboard behaving as expected? NO YES<br>↓<br>×<br>Choose the layout ThinkPad X13S Gen 1×<br>ESC F1 F2 F3 F4 F5 F6 F7 F8 F9 F10 F11 F12 Home End Del<br>1 2 3 4 5 6 7 8 9 0 - = Backspace<br>Tab Q W E R T Y U I O P [] \<br>Caps A S D F G H J K L : ' Enter<br>Shife 7 Y C V P N M C ( Shife                                                                                                    |
| CLEAR<br>() Advanced Test  | Disabled keys will be ignored         Is your keyboard behaving as expected?       NO         YES         Image: Choose the layout       YES         Choose the layout       ThinkPad X13S Gen 1 ×         ESC       F1       F2       F3       F4       F5       F6       F7       F8       F9       F10       F11       F12       Home       End       Del       •       1       2       3       4       5       6       7       8       9       •       =       Backspace         Tab<       Q       W       E       R       T       Y       U       0       P       ]       \         Caps       A       D       F       G       H       J       K       L       :       Enter         Shift       Z       X       V       B       M       .       /       Shift                                                                                                    |
| CLEAR<br>() Advanced Test  | Disabled keys will be ignored         Is your keyboard behaving as expected?       NO       YES         Image: Choose the layout       NinkPad X135 Gen 1 ×         ESC F1 F2 F3 F4 F5 F6 F7 F8 F9 F10 F11 F12 Home End Del       Image: Choose the layout       ThinkPad X135 Gen 1 ×         ESC F1 F2 F3 F4 F5 F6 F7 F8 F9 F10 F11 F12 Home End Del       Image: Choose the layout       ThinkPad X135 Gen 1 ×         ESC F1 F2 F3 F4 F5 F6 F7 F8 F9 F10 F11 F12 Home End Del       Image: Choose the layout       ThinkPad X135 Gen 1 ×         Caps A S D F G H J K L :       Image: Choose the layout       Image: Choose the layout       ThinkPad X135 Gen 1 ×         Shift Z X C V B N M .       . / Shift       Image: Choose the layout       Image: Choose the layout       PaDn         Shift Z X C V B N M .       . / Shift       Image: Choose the layout       Image: Choose the layout       PaDn         Image: Choose the layout       Shift       Image: Choose the layout       PaDn       Image: Choose the layout         Image: Choose the layout       Shift       Image: Choose the layout       PaDn       Image: Choose the layout         Image: Choose the layout       Shift       Image: Choose the layout       PaDn       Image: Choose the layout         Image: Choose the layout       Shift       Image: Choose the layout       Image: Choose the layout       Image: Choose the layout< |
| CLEAR                      | bisabled keys will be ignored     Is your keyboard behaving as expected?     NO   YES     Choose the layout     ThinkPad X13S Gen 1~     ESC F1   F2   F3   F4   F5   F6   F7   F8   F9   F10   F1   F1   F3   F4   F5   F6   F7   F8   F9   F10   F1   F1   F3   F4   F5   F6   F7   F8   F9   F10   F1   F1   Caps   A   Space   Alt   Prisc   Ctri   Win   Alt   Prisc   Ctri   Win   Alt   Prisc   Ctri   Disabled keys will be ignored                                                                                                    |

Figure47: Advanced Test

### 4.9 Memory 🛄

The Memory module contains tests that can verify that the memory is working properly.

The Memory module is composed of the following tests:

| Test                          | Test type | Attendance |
|-------------------------------|-----------|------------|
| Quick Random Pattern Test     | Quick     | Unattended |
| Advanced Integrity Test       | Extended  | Unattended |
| Address Test                  | Extended  | Unattended |
| Bit Low Test                  | Extended  | Unattended |
| Bit High Test                 | Extended  | Unattended |
| Walking Ones Left Test        | Extended  | Unattended |
| Walking Ones Right Test       | Extended  | Unattended |
| Modulo-20 Test                | Extended  | Unattended |
| Moving Inversions 8Bit Test   | Extended  | Unattended |
| Moving Inversions 32 Bit Test | Extended  | Unattended |
| Random Pattern Test           | Extended  | Unattended |
| Random Number Sequence Test   | Extended  | Unattended |
| Block Move Test               | Extended  | Unattended |
| Nibble Move Test              | Extended  | Unattended |

#### **Quick Random Pattern Test**

The test consists of filling the memory with a randomly generated pattern and then checking that the pattern was correctly written. When checking, it writes the pattern's binary complement and checks again. The test is repeated twice. By default, 15 random patterns are used, therefore, the test runs once for each of these patterns.

#### Advanced Integrity Test

The test is based on the March C- enhanced algorithm. This test consists of filling the accessible memory with a pattern, checking it, writing its complement in an 8 bytes block size (64 bits), and then checking it again. This procedure is repeated twice, in the first time the pattern is addressed in the accessible memory from the highest position to the lowest and the second time by doing the inverse path. This test is intended to cover Stuck-At Faults and some Coupling Faults and Transition Faults.

#### Address Test

This test consists of writing to each memory address its own address. After that, the algorithm reads the memory previously written and checks if they still store their own address. This test is intended to cover any addressing fault in the accessible memory range.

#### **Bit Low Test**

This test consists of filling the memory buffer with a pattern where all bits are 0 and then checking it. When checking for this pattern, it writes its binary complement, and finally checks if the complement was stored accordingly. Such a process is repeated 4 times. This test is intended to identify the most serious Stuck-At Faults, some cases of Transition Faults, and some cases of reading Random Faults.

#### **Bit High Test**

This test consists of filling the memory buffer with a pattern where all bits are 1 and then checking it. When checking for this pattern, it writes its binary complement, and finally checks if the complement was stored accordingly. Such a process is repeated 4 times. This test is intended to identify the most serious Stuck-At Faults, some cases of Transition Faults, and some cases of reading Random Faults.

#### Walking Ones Left Test

The Walking Ones Left Test consists of writing a pattern where only the rightmost bit is set (e.g. 00000001), then shifting this pattern to the left (e.g. 00000010) until the end of the size of a byte, writing it again at the same memory address each time such pattern is shifted. Therefore, the test is intended to cover most of the Stuck-At Faults and some cases of Coupling Faults, and also test the data bus by confirming that every bit can be written.

#### Walking Ones Right Test

The Walking Ones Right Test consists of writing a pattern where only the leftmost bit is set (e.g. 10000000), then shifting this pattern to the right (e.g. 01000000) until the end of the size of a byte, writing it again at the same memory address each time such pattern is shifted. Therefore, such a test is intended to cover most of the Stuck-At Faults and some cases of Coupling Faults and also test the data bus by confirming that every bit can be written.

#### Modulo-20 Test

The test consists of writing into an interval of 20 memory locations for each block with a pattern and filling all other locations with its complement 6 times. Unlike the other tests, the Modulo-20 test is not affected by buffering or caching, so it can detect most of the Stuck-At Faults, Coupling Faults, Transition Faults and Read Random Faults that are not detected by other testing approaches.

#### **Moving Inversions 8Bit Test**

The test consists of filling the memory with the 8-bit wide pattern: 10000000 and then checking that the pattern was correctly written. When checking, it writes the pattern's binary complement (01111111) and checks it again. The procedure described earlier is repeated 8 times, one for each pattern right shifted: 10000000, 01000000, 00100000, 00010000, 00000010, 00000001.

#### **Moving Inversions 32 Bit Test**

This test fills all the accessible memory with a shifting pattern, that is, a value that is binary left shifted as it is written out through the accessible memory of every memory block. Once the pattern reaches 0x80000000 (a value with the left most bit set to 1 only) then the pattern is reset to 0x00000001. After that, it checks the written values and writes their binary complements, starting from the first memory address to the last one. Finally, the algorithm checks the memory for the complements written in the previous step, being this checking starting from the last element down to the first one. Such a process is repeated 2 times. This test presents a more thorough approach intended to cover most of the Stuck-At Faults and Transition Faults and some cases of Coupling Faults and Read Random Faults.

#### **Random Pattern Test**

The test consists of filling the memory with a randomly generated pattern and then checking that the pattern was correctly written. When checking, it writes the pattern's binary complement and checks it again. This process is repeated twice. By default, 50 random patterns are used, therefore the test runs once for each of these patterns.

#### **Random Number Sequence Test**

The test consists of filling the memory with one different random generated pattern for each memory address and then checking that the pattern was correctly written. To check it, the test must generate these numbers based on a seed that may be reset to reproduce the sequence. When checking, it writes the pattern's binary complement and it checks again. Such a process is repeated several times. This test is intended to cover most of the Stuck-At Faults, Coupling Faults, and some cases of Transition Faults and Read Random Faults.

#### **Block Move Test**

The test consists of moving memory data around within memory blocks. It repeats the movements described above 80 times. Finally, the test checks every memory address to verify if it is consistent.

#### Nibble Move Test

This test consists of writing to a nibble (a nibble is a group of four bits) a pattern value in each memory address, then it validates every nibble individually. It repeats this process until all nibbles in every address are checked.

# 4.10 Motherboard

The Motherboard module contains tests that can verify that the motherboard components are working properly.

The Motherboard module is composed of the following tests:

| Test           | Test type | Attendance |
|----------------|-----------|------------|
| PCI/PCI-e Test | Quick     | Unattended |
| RTC Test       | Quick     | Unattended |
| USB Test       | Quick     | Unattended |

#### PCI/PCI-e Test

The PCI/PCI-e Test checks if all PCI Express devices are recognized, communicate with the system, and check the status registers for unexpected errors or power failure.

#### **RTC Test**

The test checks the following RTC (Real Time Clock) properties: accuracy and rollover. The test attempts to guarantee the correct operation of these properties.

#### **USB** Test

The test checks the status of USB devices. If any errors are indicated, the test fails.

# 4.11 Storage

The Storage module contains tests that can verify that the storage devices are working properly.

The Storage module is composed of the following tests:

| Test                        | Test<br>type | Attendance | Supported On                                                                                                  |
|-----------------------------|--------------|------------|----------------------------------------------------------------------------------------------------|
| Random Seek Test            | Quick        | Unattended | HDD/SSD SATA, SAS                                                                                             |
| Funnel Seek Test            | Quick        | Unattended | HDD/SSD SATA, SAS                                                                                             |
| Device Read Test            | Quick        | Unattended | EMMC, NVME, OPTANE                                                                                            |
| SMART Wearout Test          | Quick        | Unattended | EMMC, NVME, OPTANE                                                                                            |
| NVME Controller Status Test | Quick        | Unattended | NVME, DISABLED OPTANE.<br>If the NVMe device is attached to a RAID<br>controller, the test won't be supported |
| NVME SMART Temperature Test | Quick        | Unattended | NVME, OPTANE                                                                                                  |
| NVME SMART Reliability Test | Quick        | Unattended | NVME, OPTANE                                                                                                  |
| NVME SMART Spare Space Test | Quick        | Unattended | NVME, OPTANE                                                                                                  |
| Device Write Test           | Extended     | Unattended | EMMC, NVME, DISABLED OPTANE                                                                                   |
| Linear Read Test            | Extended     | Unattended | HDD/SSD SATA, SAS, EMMC,<br>NVME, OPTANE                                                                      |
| Full Disk Scan Test         | Extended     | Unattended | HDD/SSD SATA, SAS, EMMC,<br>NVME, OPTANE, UFS                                                                 |

#### **Random Seek Test**

Checks the integrity of the servo mechanism of a device by checking sectors at several randomly chosen addresses.

#### **Funnel Seek Test**

Checks the integrity of the servo mechanism of a device by checking sectors following a "funnel" or "butterfly" pattern.

#### **Device Read Test**

Tests if it is possible to correctly read sectors in different areas of the storage device.

#### **SMART Wearout Test**

SMART Wearout Test checks the wearout level of the attached SSD device by reading SMART attributes and informs whether the device is in good condition or has reached its wearout limit.

#### **NVME Controller Status Test**

This test detects if the device behaves as expected.

#### **NVME SMART Temperature Test**

This test detects if the current temperature for the device is in a critical state.

#### **NVME SMART Reliability Test**

This test detects if the device is still reliable based on SMART metrics.

#### **NVME SMART Spare Space Test**

This test detects if the spare space in the device is critically low.

#### **Device Write Test**

The Storage Device Write Test will verify if it is possible to write data on different areas of the device and then read the data correctly.

#### Linear Read Test

Checks the integrity of the storage device by reading its sectors following a linear pattern.

Before starting the test, you can define the start range and stop range of the test area, also you can define the coverage of the test area, and the maximum number of errors allowed during execution by clicking on the settings icon next to the test name:

| Linear Read Test 0 3 |   |         | Select the settings option. |
|----------------------|---|---------|-----------------------------|
| ţ                    |   |         |                             |
| හි Stress Test       |   | ×       | Adjust the settings.        |
| Start Range (%) 👩    |   |         |                             |
| 0                    |   |         |                             |
| Stop Range (%) 👩     |   |         |                             |
| 100                  | ~ |         |                             |
| Coverage area (%) 🧭  | ) |         |                             |
| 20                   |   |         |                             |
| Error Limit 👩        |   |         |                             |
| 1                    |   |         |                             |
|                      |   |         |                             |
|                      | ( | CONFIRM |                             |

Figure 48: Customizable Parameters for the Linear Read Test

#### Full Disk Scan Test

This test performs a full verification of the disk.

Before starting the test, you can define the maximum number of errors allowed during execution by clicking on the settings icon next to the test name:

| 🗹 Full Disk Scan 🛈 🍪 👆 |         | Select the settings option. |
|------------------------|---------|-----------------------------|
| Ļ                      |         |                             |
| 袋 Full Disk Scan       | ×       | Adjust the settings.        |
| Error Limit: 🔞         |         |                             |
| 1                      |         |                             |
|                        | CONFIRM |                             |

Figure 49: Customizable Parameters for the Full Disk Scan Test

# 4.12 Video Card

The Video Card module contains tests that can verify that the video card devices are working properly.

The Video Card module is composed of the following tests:

| Test                                                   | Test type | Attendance |
|--------------------------------------------------------|-----------|------------|
| Video Memory Test                                      | Quick     | Unattended |
| DirectCompute Standard Mathematical<br>Operations Test | Quick     | Unattended |
| DirectCompute Advanced Mathematical<br>Operations Test | Quick     | Unattended |
| Texture Pipeline Test                                  | Quick     | Unattended |
| Extended Video Memory Test                             | Extended  | Unattended |
| Stress Test                                            | Extended  | Unattended |
| Wireframe Stress Test                                  | Extended  | Unattended |

Video card devices can run concurrently during the execution of the tests, except the Stress or Wireframe Stress tests that are executed in serial.

#### Video Memory Test

Verifies if some data patterns are consistently read from and written to video card memory.

#### **DirectCompute Standard Mathematical Operations Test**

Performs several standard mathematical operations in order to test that the video card processing units are in good condition using DirectCompute.

#### **DirectCompute Advanced Mathematical Operations Test**

Performs several advanced mathematical operations in order to test that the video card processing units are in good condition using DirectCompute.

#### **Texture Pipeline Test**

Sends texture patterns to be rendered by the graphics pipeline and checks for loss of data when comparing input and output

#### Extended Video Memory Test

Similar to Video Memory Test, but performs an extended analysis with more data patterns

#### **Stress Test**

Executes heavy operations on the video card for the purpose of stressing the GPU and verifying that the results remain reliable under stress. Before starting the test, you can change the duration of the test and the window size of the animation by clicking on the settings icon next to the test name:

| Stress Test 🕕 🎆           |         | Select the settings option.               |
|---------------------------|---------|-------------------------------------------|
| Ļ                         |         |                                           |
| 铰 Stress Test             | ×       | Adjust the settings duration of the test. |
| Test Duration (minutes) 📀 |         |                                           |
| 10                        |         |                                           |
| Windows size              |         |                                           |
| 400x400                   | ~       |                                           |
|                           | CONFIRM |                                           |

Figure 50: Customizable Parameters for the Video Card Stress Test

During the test execution, an animation is displayed and information of the FPS, and GPU are shown.

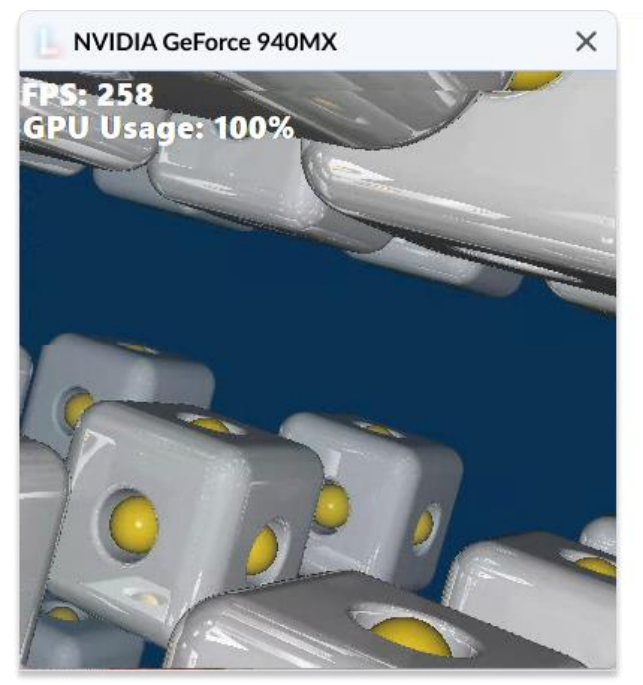

During the execution, is displayed an animation and are shown information about the FPS and GPU.

Figure 51: Video Card Stress Test Animation

#### Wireframe Stress Test

Executes heavy wireframe operations on the video card for the purpose of stressing the GPU and verifying that the results remain reliable under stress. Before starting the test, you can change the duration of the test by clicking on the settings icon next to the test name, according to the image below:

| Vireframe Stress Test 🛈 🏨 |         | Select the settings option.              |
|---------------------------|---------|------------------------------------------|
| Ļ                         |         |                                          |
| හි Wireframe Stress Test  | ×       | Adjust the settings duration of the test |
| Test Duration (minutes) 👩 |         |                                          |
| 10                        |         |                                          |
|                           | CONFIRM |                                          |

Figure 52: Customizable Parameter for the Wireframe Stress Test

## 4.13 Wireless

The Wireless module contains tests that can verify that the wireless devices are working properly.

The Wireless module is composed of the following tests:

| Test                 | Test type | Attendance |
|----------------------|-----------|------------|
| Radio Enabled Test   | Quick     | Unattended |
| Network Scan Test    | Quick     | Unattended |
| Signal Strength Test | Quick     | Unattended |

#### **Radio Enabled Test**

Verifies that the wireless is turned on.

#### **Network Scan Test**

Verifies that the wireless adapter can detect available networks. Make sure that there is a properly configured router or access point nearby before running this test.

### **Signal Strength Test**

Tests the wireless connection quality for the wireless adapter. Make sure that there is a properly configured router or access point nearby before running this test.

# 5. EXPLORING LENOVO DIAGNOSTICS for ARM TOOLS

## 5.1 Run All

Run All Tool allows performing all supported tests from all supported modules at the same execution. In this flow it is not possible to select devices, thus all devices will be tested.

| Lenovo       | Diagnostics for ARM                                 | -                                       |                    |
|--------------|-----------------------------------------------------|-----------------------------------------|--------------------|
| L            |                                                     | \ <b>•</b>                              | \$                 |
| œ,           | Run All Diagnostics Tool                            |                                         | : ×                |
| ø,           | Preset Diagnostics 🕜                                |                                         |                    |
| ₽.           | Settings 🗹 Only Unattended 🔲 Parallel Execution     |                                         |                    |
|              | QUICK DIAGNOSTIC (2)<br>© 0 ~ 30 minutes            | STILL DIAGNOSTI<br>© 1 ~ 9 Hours        | c                  |
|              | Custom Diagnostics ⑦                                |                                         |                    |
|              | Filter only unattended tests     Quick Selection:   | Quick Tests Extended Tests              |                    |
|              | Select All Tests [0/22]                             |                                         | Parallel           |
|              | ✓ ✓ Storage [0/6]                                   |                                         | Parallel           |
|              | ∧ ☑ Battery [0/3]                                   |                                         | Parallel           |
|              | ✓ Battery Health Test ⑦                             |                                         |                    |
|              | 🗹 Battery Discharge Test 🕜 🌼                        |                                         |                    |
|              | Battery Charge Test ⑦ 🍪                             |                                         |                    |
|              |                                                     |                                         | Parallel           |
|              | Iterations: 1 ⑦ Estimated Time: 00:32:              | 35 💿                                    | START              |
| »            | C REFRESH                                           |                                         |                    |
| ✓ Ser        | ial Number: PWZ0271 		 Model: ThinkPad X13S C 		 MT | M: 21BX0016US Copyright © 20            | 11. 2023 Lenovo    |
|              |                                                     |                                         |                    |
| 1.           | Run only Unattended Tests                           | 7. Run all diagnostics                  |                    |
| <b>2</b> . E | nable parallelism among modules                     | 8. Enable this module to run in pa      | rallel with others |
| 3. F         | Run quick diagnostics                               | 9. Start custom diagnostic              |                    |
| 4. (         | Click to filter only unattended tests               | <ol> <li>Back to home screen</li> </ol> |                    |
| 5. C<br>6. R | Refresh devices                                     |                                         |                    |

Figure 53: Run All Screen

#### **Preset Diagnostics**

This section contains predefined test sets that aim to diagnose all devices available in the same run. In this execution mode, it's possible to choose if the Attended Tests should be performed or not by clicking on "Only Unattended Tests", as well as to choose if the modules should be performed in parallel with each other by clicking on "Parallel Execution".

#### Quick

Click on Quick card to perform all quick tests according to your preferences defined in Preset Diagnostics settings.

#### • Full

Click on Full card to perform all tests (Quick + Extended) according to your preferences defined in Preset Diagnostics settings.

#### **Custom Diagnostics**

In this section, you can select any module/test to be run, choose which modules will run in parallel, enter the number of iterations, and filter the test list to display only unattended tests.

To filter by unattended tests, just to enable the "Filter only unattended tests" toggle. You also can use the "Quick Selection" to quickly select a set of tests.

# 5.2 Scripts Tool

The Scripts Tool allows you to create a custom list of tests from any module.

If there are existing scripts, you can also perform the following actions: Execute, edit, and delete.

| L Lend                                                                                                    | ovo Diagnostics for ARM                 | - 🗆 ×                                                  |
|----------------------------------------------------------------------------------------------------|-----------------------------------------|--------------------------------------------------------|
| L                                                                                                    |                                         |                                                        |
|                                                                                                    | Scripts Tool                            | ÷×                                                     |
|                                                                                                    | Scripts List                            |                                                        |
|                                                                                                    | Script name                             | ▶ 1 0                                                  |
|                                                                                                    | Script name                             | ▶ / □                                                  |
|                                                                                                    | Script name                             | ► Ø Ō                                                  |
|                                                                                                    | Script name                             | ▶ / □                                                  |
|                                                                                                    | Script name                             | ▶ / □                                                  |
|                                                                                                    | Script name                             | ▶ / □                                                  |
|                                                                                                    | Script name                             | ► / Ū                                                  |
|                                                                                                    | Script name                             | ▶ / □                                                  |
|                                                                                                    | Script name                             | ► / Ē                                                  |
|                                                                                                    |                                         |                                                        |
| >>>                                                                                                    | 9 Script(s) found                       | ⇒ BACK TO HOME + CREATE SCRIPT                         |
| <ul> <li>Image: A second second s</li></ul> | Serial Number: PW0271 🗸 Model: ThinkPad | X13s C 🗸 MTM: 21BX0016US Copyright © 2011, 2023 Lenovo |
|                                                                                                    |                                         |                                                        |
| <b>1</b> . Sc                                                                                                    | ript name                               |                                                        |
| 2. Ex                                                                                                    | ecute Script                            |                                                        |
| 3. Ed                                                                                                    | it Script                               |                                                        |
| 4. De                                                                                                    | nete script                             |                                                        |

Figure 54: Scripts Tool (Scripts List)

#### 5.2.1 Create a diagnostic script

By clicking on the **Create Script** button, the screen below will be displayed. This screen allows selecting a set of tests to be performed from a list with all tests present in Lenovo Diagnostics for ARM. You can select the modules to be run in parallel and define advanced settings for tests and modules. The tests not supported by the tested machine are marked with this warning icon

| L       |                                                                                                    | - @ - \$ - @ -                                                     |
|---------|----------------------------------------------------------------------------------------------------|--------------------------------------------------------------------|
|         | Scripts Tool                                                                                              | ÷×                                                                 |
| ∎,<br>₹ | Script List  Create Script Test Selection Advanced Settings                                               | 7                                                                  |
|         | Quick Selection: Quick tests Extended Tests                                                               |                                                                    |
|         | <ul> <li>Select All [22/22]</li> <li>Battery [3/3]</li> <li>Motherboard [4/4]</li> </ul>                  | <ul> <li>Select All</li> <li>Parallel</li> <li>Parallel</li> </ul> |
|         | <ul> <li>✓ Processor [0/5]</li> <li>✓ Quick Tests [4/4]</li> <li>✓ Extension Instruction Test </li> </ul> | Parallel                                                           |
| »       | Number of Executions 1     O Test                                                                         | Duration in minutes 1                                              |
| √ s     | erial Number: PWZ0271 V Model: ThinkPad X13S C V MTM: 21BX0016US                                          | Copyright © 2011, 2023 Lenovo                                      |
|         | <ol> <li>Select Tests</li> <li>Advanced settings for the script</li> </ol>                                |                                                                    |

Figure 55: Scripts Tool (Script Creation)

It is also possible to configure the execution of these tests according to one of the following parameters:

**Number of Executions:** allows performing the tests according to a specific number of executions in a range from 1 to 999. In this case, the diagnostic will be finished when all iterations are completed.
**Test Duration in Minutes:** allows performing the tests according to a specific number of minutes in a range from 1 to 999. In this case, the diagnostic will be finished when this time is reached and all tests from the current iteration are finished.

Once you select at least 1 test, the advanced settings tab is enabled, and you can configure the following parameters:

**Module Execution Sequence:** This allows you to select the order in which the modules will be executed by dragging and dropping the modules and tests in the list.

Duplicate a test: This allows tests to be duplicated in the same execution.

| - Lenov |                                                                        |            |          | ~        |
|---------|------------------------------------------------------------------------|------------|----------|----------|
| L       |                                                                        |            | 鐐        | 0        |
|         | Scripts Tool                                                           |            | :        | ×        |
| ∎,      | Script List • Create Script                                            |            |          |          |
| ₽₽      | Test Selection Advanced Settings                                       |            |          |          |
|         | Quick Selection: Quick tests Extended Tests                            |            |          |          |
|         | ∷ ~ Battery [3/3]                                                      |            |          | _        |
|         | ∷ ✓ Motherboard [4/4]                                                  |            |          |          |
|         | ∺ ∧ Processor [0/5]                                                    |            |          | >>       |
|         | # Quick Tests [4/4]                                                    |            |          |          |
|         | # Extension Instruction Test                                           |            |          |          |
|         | Battery Charge Test                                                    |            |          |          |
|         | Number of Executions     O Test Duration                               | n in minu  | tes 1    |          |
| >>      | 22 Script(s) Selected                                                  | 5 S#       | VE SC    | RIPT     |
| ✓ s     | erial Number: PWZ0271 🗸 Model: ThinkPad X13S C 🗸 MTM: 21BX0016US Copyr | right © 20 | 11, 2023 | 8 Lenovo |
|         |                                                                        |            |          |          |
|         | 1 Select Tests                                                         |            |          |          |
| :       | 2. Advanced settings for the script                                    |            |          |          |
| :       | 3. Enable Parallel execution for all modules                           |            |          |          |
|         | <ol> <li>Define the number of iterations for the script</li> </ol>     |            |          |          |

Figure 56: Scripts Tool (Advanced Settings)

### 5.2.2 Edit a diagnostic script

By clicking on the **Edit script** icon, a screen is displayed with the configuration from the selected diagnostic script.

Here it is possible to modify this configuration by changing the list of tests and which modules will be run in parallel, modifying the number of executions or duration minutes, and changing the advanced settings.

By clicking on the **Save Script** button all changes are saved in the current script and clicking on **Save as** it is possible to create a new script with the current configuration.

| Len | Diagnostics for ARM                                                                  | n ×        |
|-----|--------------------------------------------------------------------------------------|------------|
| L   |                                                                                      | -@-        |
|     | Scripts Tool                                                                         | : ×        |
| F   | Script List • Script Name • Edit Script                                              |            |
|     | Edit Script                                                                          |            |
|     | Test Selection Advanced Settings                                                     |            |
|     | Quick Selection: 🔲 Quick tests 🗹 Extended Tests                                      |            |
|     | ✓ Select All [22/22]                                                                 | Select All |
|     | ✓ ☑ Battery [3/3]                                                                    | Parallel   |
|     | ✓ ✓ Motherboard [4/4]                                                                | Parallel   |
|     | ∧ ✓ Processor [0/5]                                                                  | Parallel   |
|     | ☑ Quick Tests [4/4]                                                                  |            |
|     | Extension Instruction Test ⑦                                                         |            |
|     | Number of Executions     O Test Duration in minutes                                  | 1          |
| >>  | 22 Script(s) Selected 5 BACK SAVE AS SAVE AS                                         | SCRIPT     |
| ~   | rial Number: PWZ0271 🗸 Model: ThinkPad X13S C 🗸 MTM: 21BX0016US Copyright © 2011, 20 | )23 Lenovo |

Figure 57: Scripts Tool (Edit Script)

### 5.2.3 Delete a diagnostic script

By clicking on the **Delete Script** button, the application will show a pop-up message to confirm the operation.

| Lenovo | Diagnostics for AR | М                                                                  |                          | -         |         | ×      |
|--------|--------------------|--------------------------------------------------------------------|--------------------------|-----------|---------|--------|
| L      | Lenovo<br>DIAGN    |                                                                    |                          |           | 錢       | 0-     |
|        | Scripts            | Tool                                                               |                          |           | :       | ×      |
| B.     | Scripts List       |                                                                    |                          |           |         |        |
| Ē      | Script name        | e                                                                  |                          | •         | Ø       | Ô      |
|        | Script nai         |                                                                    | ×                        | •         | Ø       | Ō      |
|        | Script nai         | Script nai Are you sure you want to remove this script? Script nai | Þ                        | Ø         | Ō       |        |
|        | Script nai         |                                                                    | •                        | Ø         | Ō       |        |
|        | Script nai         |                                                                    |                          | •         | Ø       | Ô      |
|        | Script nai         |                                                                    | CANCEL                   | ►         | Ø       | Ô      |
|        | Script name        | e                                                                  |                          | Þ         | Ø       | Ô      |
|        | Script name        | e                                                                  |                          | •         | Ø       | Ô      |
|        | Script name        | e                                                                  |                          | •         | Ø       | Ô      |
|        |                    |                                                                    |                          |           |         |        |
| ~      |                    |                                                                    |                          |           |         |        |
| "      | 9 Script(s) found  |                                                                    |                          | + CREA    | TE SCR  | RIPT   |
| 🗸 Seri | al Number: PW02    | 71 🗸 Model: ThinkPad X13s C                                        | ✓ MTM: 21BX0016US Copyri | ght © 201 | 1, 2023 | Lenovo |

Figure 58: Scripts Tool (Delete Script)

### 5.2.4 Execute a diagnostic script

By clicking on the **Execute Script** button or on the script row, a screen is displayed with the configuration from the selected diagnostic script. All selected tests are listed and the not supported ones are marked with this warning icon  $\Lambda$ .

| L Lenovo | Diagnostics for ARM – D ×                                                                      |
|----------|------------------------------------------------------------------------------------------------|
| L        | Lenovo<br>DIAGNOSTICS AM                                                                       |
|          | Scripts Tool : ×                                                                               |
| E.       | Script List • Script Name                                                                      |
|          | Create Script                                                                                  |
| ₩¥       | Test Selection Advanced Settings                                                               |
|          | Quick Selection: Quick tests Extended Tests                                                    |
|          | <ul> <li>Battery [3/3]</li> <li>Parallel</li> </ul>                                            |
|          | <ul> <li>Motherboard [4/4]</li> <li>Parallel</li> </ul>                                        |
|          | Processor [0/5]     Parallel                                                                   |
|          | Quick Tests [4/4]                                                                              |
|          | Extension Instruction Test 🕸                                                                   |
|          | Battery Charge Test 🞄                                                                          |
|          | Number of Executions     O Test Duration in minutes                                            |
| »        | 22 Script(s) Selected > BACK > START                                                           |
| 🗸 Se     | erial Number: PWZ0271 🗸 Model: ThinkPad X13S C 🗸 MTM: 21BX0016US Copyright © 2011, 2023 Lenovo |

Figure 59: Scripts Tool (Script Summary)

By clicking on the **Start** button, the diagnostic script execution screen is displayed, and all supported tests are performed. The not supported tests that which don't have an associated device are filtered on this execution. It is possible to finish the execution any time by clicking on **Abort**.

| L Lenovo | Diagnostics for ARM                                            | - 🗆 ×                           |  |  |  |  |
|----------|----------------------------------------------------------------|---------------------------------|--|--|--|--|
| L        |                                                                | • • •                           |  |  |  |  |
|          | Scripts Tool                                                   | : ×                             |  |  |  |  |
| ₽.       | Script List • Executing Diagnostic                             |                                 |  |  |  |  |
| - •      | Execution Overview 📀                                           |                                 |  |  |  |  |
|          | Estimated Time: 00:01:10 Run Time: 00:01:09                    | ITERATION: 1/1                  |  |  |  |  |
|          | Progress                                                       | Current Status: 🥥 0/2 Tests     |  |  |  |  |
|          | 23%                                                            |                                 |  |  |  |  |
|          | Secuting 2 Passed 1 Security Warning                           | Canceled 📀 Not Applicable       |  |  |  |  |
|          | Show More 💙                                                    |                                 |  |  |  |  |
|          | Diagnostic Overview 💿                                          |                                 |  |  |  |  |
|          | Storage                                                        |                                 |  |  |  |  |
|          | UMIS RPJTJ512MGE1QDQ - 476.94 GBs                              |                                 |  |  |  |  |
|          | 05/05/2022 11:12: 41 - Stress Test                             | Passed (5s) 🥥                   |  |  |  |  |
|          | 05/05/2023 11:12: 41 - SMART Wearout Test                      | 23%                             |  |  |  |  |
|          | KINGSTON SA400S37480G - 447.13 GBs                             |                                 |  |  |  |  |
|          | 05/05/2023 11:12: 47 - NVME Controller Status Test             | 12%                             |  |  |  |  |
| »        |                                                                | S BACK ABORT                    |  |  |  |  |
| 🗸 Ser    | ial Number: PWZ0271 🗸 Model: ThinkPad X13S C 🗸 MTM: 21BX0016US | S Copyright © 2011, 2023 Lenovo |  |  |  |  |

Figure 60: Scripts Tool (Script Execution)

When the diagnostic is finished, the log of execution is displayed. It is possible to export each iteration to a PDF or HTML file by clicking on the **Export** button.

# 5.3 System Information Tool

The system information tool allows you to see general information about the system and the available module's devices. See in the screen below that it's possible to navigate between the modules and export the General Information, select multiple devices/modules to be exported, or export all information in a single click.

| L   | Lenovo<br>DIAGNOSTIC                |                     |                               |                                     |
|-----|-------------------------------------|---------------------|-------------------------------|-------------------------------------|
|     | System Informat                     | ion                 |                               | : ×                                 |
| _,  | System Overview                     |                     | General                       |                                     |
|     | General                             |                     | Model:                        | ThinkPad X13s Gen 1                 |
|     | Devices                             |                     | UUID:                         | {8CF32EAC-4167-11E1-82A9-FEC4}      |
|     | Battery                             | ~                   | Machine Type-Model:           | PW0271VR                            |
|     | Memory                              | ~                   | Serial Number:                | L1C4T80                             |
|     | Motherboard                         | ~                   | Vendor:                       | LENOVO                              |
|     | Storage                             | <b>~</b>            | Manufacturer:                 | LENOVO                              |
|     | Video Card                          |                     | BIOS Version:                 | N3HET76W (1.48)                     |
|     | video Card                          | Ť                   | Processor:                    | Intel(R) Core(TM) i5-2400 CPU @ 3.1 |
|     |                                     |                     | Processor manufacturer:       | Intel                               |
|     |                                     |                     | Wired Ethernet MAC Address 1: | D0:27:88:5E:1A:CC                   |
|     |                                     |                     | Wired MAC Address 1:          | 30:D1:6B:FC:A8:93                   |
|     |                                     |                     | Embedded Controler Version:   | 1:35                                |
|     |                                     |                     | ME Firmware Version:          | 15.0.23.1706                        |
| »   | C REEDESH                           |                     | ( •                           |                                     |
| ✓ s | erial Number: PWZ0271 🗸 Mod         | el: ThinkPad X13S C | ✓ MTM: 21BX0016US             | Copyright © 2011, 2023 Lenovo       |
|     | 1. Device List                      |                     |                               |                                     |
|     | 2. Select multiples devices/modu    | les                 |                               |                                     |
|     | 3. Modules                          |                     |                               |                                     |
|     | <ol> <li>Kerresh devices</li> </ol> |                     |                               |                                     |

Figure 61: System Information Screen

You also can export the information from a module, or a specific device.

|            | System Informa             | tion               |                       | ÷×                              |
|------------|----------------------------|--------------------|-----------------------|---------------------------------|
| <u>0</u> , | System Overview            |                    | Pattani               |                                 |
|            | System Overview            |                    | Dattery               |                                 |
|            | General                    |                    | LNV - 5810W51879      | <u>ل</u>                        |
|            | Devices                    |                    |                       |                                 |
|            | Battery                    | ~                  | UDI:                  | bat                             |
|            | Memory                     | ~                  | Resource type:        | Battery                         |
|            | Motherboard                | ~                  | Index:                | 0                               |
|            | Storage                    | ~                  | Chemistry:            | LIU                             |
|            | Video Card                 | ~                  | Manufacture name:     | Ceixpert                        |
|            |                            |                    | Design voltage:       | 7.74 Volts                      |
|            |                            |                    | Full Charge capacity: | 47.46 Wh (6131 mAh)             |
|            |                            |                    | Design capacity:      | 49.5 Wh (6395 mAh)              |
|            |                            |                    | Cycle count:          | 35                              |
|            |                            |                    | FRU part number:      | LNV-5B10W51879                  |
|            |                            |                    |                       |                                 |
| »          | C REFRESH                  |                    |                       | っ BACK 止 EXPORT ALL             |
| 🗸 Se       | erial Number: PWZ0271 🗸 Mo | del: ThinkPad X13S | C 🗸 MTM: 21BX0016US   | S Copyright © 2011, 2023 Lenovo |

Figure 62: System Information (View Module Information)

## 5.4 Log History Tool 🖪

The Log History Tool allows you to see and export all logs of executions performed in the machine via Run All, Script Tool, and Modules.

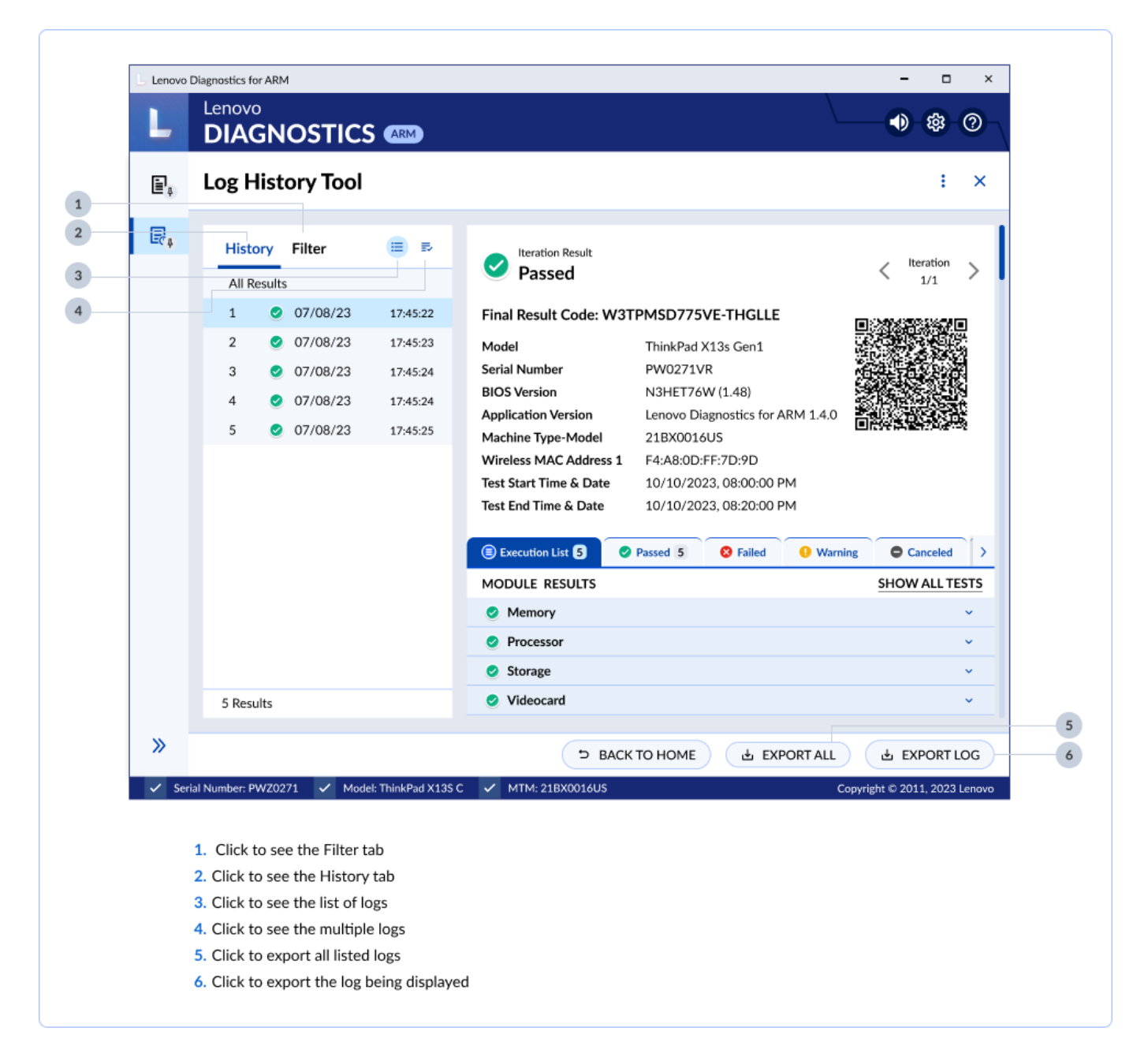

Figure 63: Log History Screen

By clicking on the **Filter tab**, you can filter the logs by date using the From and To fields, by Status, and by Execution Type.

| L                       |                                                                                          |                                                                                                    |                            |
|-------------------------|------------------------------------------------------------------------------------------|----------------------------------------------------------------------------------------------------|----------------------------|
| ē,                      | Log History Tool                                                                         |                                                                                                    | : ×                        |
| ₽ <sub>¢</sub>          |                                                                                          | Passed                                                                                                    | < Iteration >              |
|                         | From ⑦<br>06/08/2023<br>To ⑦<br>07/08/2023                                               | Final Result Code: W3TPMSD775VE-THGLLE         Model       ThinkPad X13s Gen1         Serial Number       PW0271VR         BIOS Version       N3HET76W (1.48)                                                                                                    |                            |
|                         | Status ⑦<br>All ~<br>Execution Type ⑦<br>All ~                                           | Application Version         Lenovo Diagnostics for ARM 1.4.0           Machine Type-Model         21BX0016US           Wireless MAC Address 1         F4:A8:0D:FF:7D:9D           Test Start Time & Date         10/10/2023, 08:00:00 PM           Test End Time & Date         10/10/2023, 08:20:00 PM |                            |
|                         |                                                                                          | Execution List 5 Passed 5 S Failed Uvarning                                                                                                    | Canceled >                 |
|                         |                                                                                          | MODULE RESULTS                                                                                                    | SHOW ALL TESTS             |
|                         |                                                                                          | Processor                                                                                                    |                            |
|                         | CLEAR                                                                                    | Storage                                                                                                    | ~                          |
|                         | APPLY                                                                                    | Videocard                                                                                                    | ~                          |
| »                       |                                                                                          | っ BACK TO HOME よ EXPORT ALL                                                                                                    | LE EXPORT LOG              |
| <ul> <li>✓ s</li> </ul> | erial Number: PWZ0271 🗸 Model: ThinkPad X13S C                                           | V MTM: 21BX0016US Cop                                                                                                    | yright © 2011, 2023 Lenovo |
|                         | <ol> <li>Fields to customize the filter</li> <li>Click to clear filter fields</li> </ol> |                                                                                                    |                            |

Figure 64: Log History (Filter Logs)

By clicking on the **Select Multiple Logs** icon, you can select one or more logs to be exported at the same time.

| -                |                                               |                                                                                                    | \$<br>-\$<br>-\$ |
|------------------|-----------------------------------------------|----------------------------------------------------------------------------------------------------|------------------|
| ∎,               | Log History Tool                              |                                                                                                    | : ×              |
| E <sub>C 4</sub> | History Filter 🗏 🖪                            | Iteration Result                                                                                                    | harmfan .        |
|                  | All Results                                   | Sector Passed                                                                                                    | 1/1 >            |
|                  | 1 07/08/23 17:45:24                           | Final Result Code: W3TPMSD775VE-THGLLE                                                                                | 02:53:679781     |
|                  | 2 Ø 07/08/23 17:45:24                         | Model ThinkPad X13s Gen1                                                                                              |                  |
|                  | 3 Ø 07/08/23 17:45:24                         | Serial Number PW0271VR                                                                                                |                  |
|                  | 4 2 07/08/23 17:45:24                         | BIOS Version N3HET76W (1.48)                                                                                          |                  |
|                  | 5 07/08/23 17:45:24                           | Machine Type-Model 21BX0016US                                                                                         |                  |
|                  | L                                             | Wireless MAC Address 1 F4:A8:0D:FF:7D:9D                                                                              |                  |
|                  |                                               | Test Start Time & Date         10/10/2023, 08:00:00 PM           Test End Time & Date         10/10/2023, 08:20:00 PM |                  |
|                  |                                               |                                                                                                    |                  |
|                  |                                               | Execution List 5 Passed 5 Sealed Uwarning                                                                             | Canceled >       |
|                  |                                               | MODULE RESULTS SHOW                                                                                                   | V ALL TESTS      |
|                  |                                               | Memory                                                                                                    | ×                |
|                  |                                               | Processor                                                                                                    |                  |
|                  |                                               | Videocard                                                                                                    |                  |
|                  |                                               | Videocard                                                                                                    |                  |
| >>               |                                               |                                                                                                    |                  |
| 🗸 Se             | rial Number: PWZ0271 🗸 Model: ThinkPad X13S ( | C 🗸 MTM: 21BX0016US Copyright © 20                                                                                    | 011, 2023 Lenovo |
|                  |                                               |                                                                                                    |                  |

#### Figure 65: Log History (Select Multiple Devices)

You are able to **export** the logs of executions performed in the machine by clicking on the export buttons:

- **Export All Button**: by clicking on it, you can export all Logs found in the filter. The logs must be saved in HTML format inside a .zip folder.
- **Export Log Button**: by clicking on it, you can export only the log being displayed, in the HTML or PDF format for each run.
- **Export Selected Button**: by clicking on it, you can export only the selected logs. The logs must be saved in HTML format inside a .zip folder.

## 6. GLOSSARY

Attended test: It is a test that depends on some user action to be executed.

Extended Test: A type of test that can be performed in several minutes.

**Module**: a module contains a set of tests that can be performed for a type of device. It is enabled in the application only if the tested machine has at least one device supported by the module.

Quick test: A type of test that is performed in a few minutes.

Screen reader: A software program that read the text and elements displayed on the computer screen.

**Unattended test:** It is a test that does not depend on the user actions to be executed. All steps are performed automatically by the application.